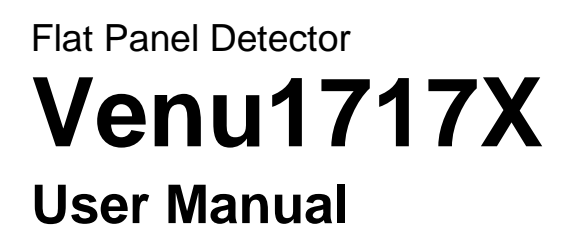

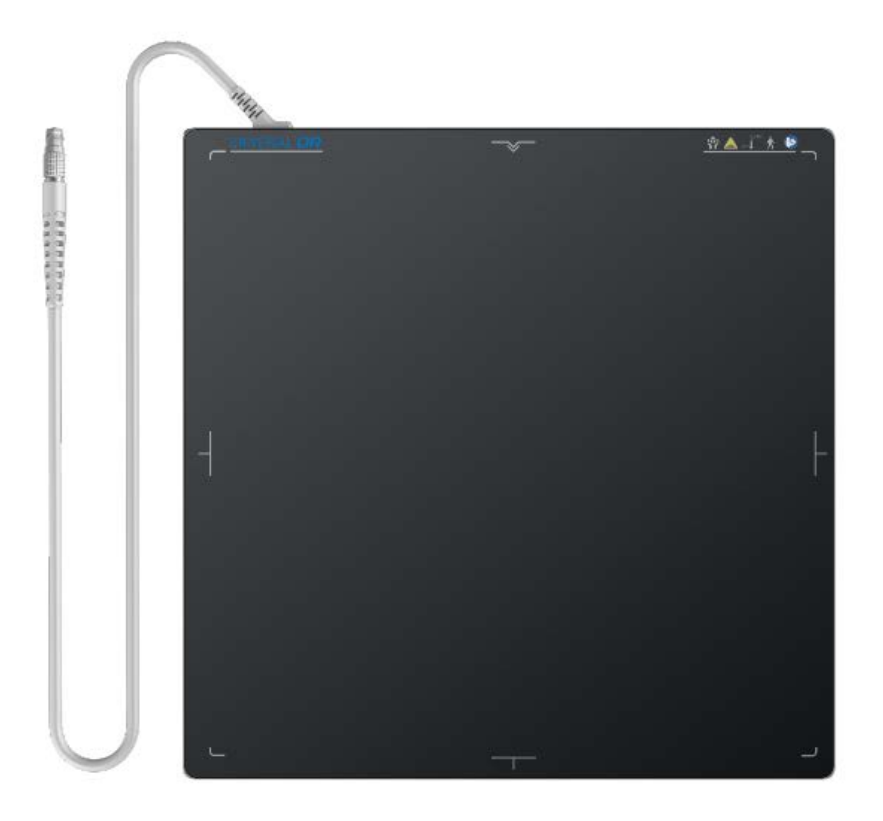

Version : A0 Doc ID : 072-201-11 Release Date:: 2021.01.12

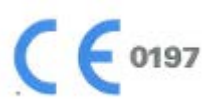

Before operating, please read this user manual and pay attention to all safety precautions. Please ensure that this user's manual is properly maintained so that it can be accessed at any time (reserve). Please use it correctly on the basis of full understanding of the content.

Congratulations on your purchase of the Flat Panel Detector (hereinafter referred to as Venu1717X) which is manufactured by iRay Technology Ltd. (Hereinafter referred to as iRay).

Please take time to read through this user guide in order to utilize the product effectively. We hope you enjoy the experience with iRay Venu1717X. If you have any questions or suggestions, please feel free to contact us.

| Service Office                                                        |
|-----------------------------------------------------------------------|
| Tel: +86 021-50720560                                                 |
| Fax: +86 021-50720561                                                 |
| E-mail: service@iraygroup.com                                         |
| Location: Rm. 202, Building 7, No. 590, Ruiqing Rd., Zhangjiang East, |
| Pudong PC: 201201                                                     |

Notes on usage and management of the equipment

- 1. Read all of the instructions in the user guide before your operation. Give particular attention to all safety precautions.
- 2. Only a physician or a legally certified operator should use this product.
- 3. The equipment should be maintained in a safe and operable condition by maintenance personnel.
- Use only computers and image display monitors complying with IEC 60601-1 or IEC 60950-1. For details, consult our sales representative or local iRay dealer.
- 5. Use only the dedicated cables. Do not use any cables other than those supplied with this product.
- Request your sales representative or local iRay dealer to install this product.

# Caring for your environment

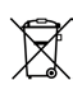

This symbol indicates that this product is not to be disposed of with your residential or commercial waste.

# Recycling iRay Equipment

Please do not dispose of this product with your residential or commercial waste. Improper handling of this type of waste could have a negative impact on health and on the environment. Some countries or regions, such as the European Union, have set up systems to collect and recycle electrical or electronic waste items. Contact your local authorities for information about practices established in your region. If collection systems are not available, call iRay Customer Service for assistance.

# Disclaimer

- 1. iRay shall not be liable to the purchaser of this product or third parties for any damage, loss, or injury incurred by purchaser or third parties as a result of fire, earthquake, any accident, misuse or abuse of this product.
- iRay shall not be liable to any damage, loss, or injury arising from unauthorized modifications, repairs, or alterations to this product or failure to strictly comply with iRay' s operating and maintenance instructions.
- 3. iRay shall not be liable for any damage or loss arising from the use of any options or consumable products other than those dedicated as Original iRay Products by iRay Technology.
- 4. It is the responsibilities of the user/attending physicians for maintaining the privacy of image data and providing medical care services. iRay shall not be responsible for the legality of image processing, reading and storage nor it shall be responsible for loss of image data for any reason.
- 5. Information regarding specification, compositions, and appearance of this product is subject to change without prior notice.

# Copyright

## All rights reserved

No part of this publication may be reproduced in any form or by any means without the written permission of iRay. The information contained herein is designed only for use with iRay Venu1717X.

# Trademarks

The iRay name and iRay logo are registered trademarks of iRay Technology Co. Ltd.

# Symbols and Conventions

The following symbols and conventions are used throughout the user guide.

|                 | This symbol is used to identify conditions under<br>which improper use of the product may cause death<br>or serious personal injury. |
|-----------------|----------------------------------------------------------------------------------------------------|
|                 | This notice is used to identify conditions under<br>which improper use of the product may cause minor<br>personal injury.            |
| CAUTION         | This notice is used to identify conditions under<br>which improper use of the product may cause<br>property damage.                  |
| Prohibited      | This is used to indicate a prohibited operation.                                                                                     |
| 0               | This is used to indicate an action that must be performed                                                                            |
| Important       | This is used to indicate important operations and restrictions.                                                                      |
| (i) Information | This is used to indicate operations for reference and complementary information.                                                     |

# Labels and markings on the equipment

The contents of the labels and markings on iRay Venu1717X product are indicated below:

| Symbol      | Description                                                                                                    |
|-------------|----------------------------------------------------------------------------------------------------|
| $\triangle$ | Caution: please refer to the instructions in the user manual.                                                               |
| CE          | This symbol is used to indicate that the equipment has passed CE testing and it is followed by the CE Notified Body number. |
| SN          | This symbol is used to identify the serial number.                                                                          |
|             | This symbol is used to indicate the name and address of the manufacturer.                                                   |
| 20XX-XX     | Manufacturing date of this product.                                                                                         |
| 20XX-XX-XX  | Expiring date of this product.                                                                                              |
| EC REP      | This symbol is used to indicate the name and address of iRay authorized representative in the European region.              |
| Ĩ           | This symbol is used to indicate consultation of the user guide for general information.                                     |
| X           | This product is not to be disposed of with your residential or commercial waste.                                            |
|             | Safety Signs: please refer to the user guide for safety instructions.                                                       |
| 4           | Safety Signs: Dangerous Voltage.                                                                                            |

| Ŕ                                                        | В Туре.                                                                |
|----------------------------------------------------------|------------------------------------------------------------------------|
| 150kg                                                    | This symbol indicates load limit.                                      |
|                                                          | Handled with care.                                                     |
| 5°C                                                      | This symbol is used to indicate the operational temperature limits.    |
| -10°C                                                    | This symbol is used to indicate the storage temperature limits.        |
| Ĩ                                                        | Package symbol, fragile.                                               |
| 荼                                                        | Package symbol, keep away from sunlight.                               |
| Ť                                                        | Package symbol, keep dry.                                              |
| 10%                                                      | Package symbol, this symbol is used to indicate the humidity limits.   |
| <u><u></u><u></u><u></u><u></u><u></u><u></u><u></u></u> | Package symbol, keep the equipment up right.                           |
| 資                                                        | Package symbol, do not roll the transportation package.                |
| 5                                                        | Package symbol, this symbol is used to indicate stacking limit number. |
| ON                                                       | Switch to this position means power on for part of the equipment       |
| OFF                                                      | Switch to this position means power off for part of the equipment      |

# Contents

| CONTEN | TS                                                                                                    | . 6                                    |
|--------|----------------------------------------------------------------------------------------------------|----------------------------------------|
| 1.     | SAFETY INFORMATION                                                                                                    | . 7                                    |
|        | <ul><li>1.1 Safety Precautions</li><li>1.2 Notes for Using</li></ul>                                                                                         | . 8<br>13                              |
| 2.     | GENERAL DESCRIPTION                                                                                                    | 14                                     |
|        | <ul> <li>2.1 Product Description</li></ul>                                                                                                    | 15<br>15<br>16<br>16<br>17<br>17<br>22 |
| 3.     | INSTALL                                                                                                    | 24                                     |
|        | <ul><li>3.1 Control Box Installation</li><li>3.2 Cable Connection</li></ul>                                                                                  | 25<br>25                               |
| 4.     | SOFTWARE SETUP                                                                                                    | 28                                     |
|        | <ul> <li>4.1 System requirement</li></ul>                                                                                                    | 29<br>29<br>29<br>31<br>48             |
| 5.     | OPERATION INSTRUCTIONS FOR IMAGE ACQUISITION                                                                                                    | 49                                     |
|        | <ul> <li>5.1 Steps for acquiring image</li></ul>                                                                                                    | 50<br>52<br>54<br>55<br>57             |
| 6.     | REGULATORY INFORMATION                                                                                                    | 58                                     |
|        | <ul><li>6.1 Medical equipment safety standards</li><li>6.2 Guidance and manufacture's declaration for EMC</li><li>6.3 Product Label</li></ul>                | 59<br>60<br>63                         |
| 7.     | SERVICE INFORMATION                                                                                                    | 65                                     |
|        | <ul><li>7.1 Product lifetime</li><li>7.2 Regular inspection and Maintenance</li><li>7.3 Repair</li></ul>                                                     | 66<br>66<br>66                         |
| 8.     | APPENDIX                                                                                                    | 67                                     |
|        | Appendix A Information of Manufactures<br>Appendix B Information of Europe Representative<br>Appendix C the compatible interface circuit of the Enable_Out_P | 68<br>69<br>70                         |

# 1. Safety Information

| 1.1 | Safety Precautions | . 8 |
|-----|--------------------|-----|
| 1.2 | Notes for Using    | 13  |

## 1.1 Safety Precautions

Follow these safeguards and properly use the equipment to prevent injury and damage to any equipment/data

| WARNING                         |                                                                                                    |  |
|---------------------------------|----------------------------------------------------------------------------------------------------|--|
| Installation and environment of | Do not use or store the equipment near flammable chemicals such as alcohol, thinner, benzene, etc.                                                                                                    |  |
| use                             | If chemicals are spilled or evaporate, it may result in fire or                                                                                                    |  |
| 0                               | electric shock through contact with electric parts inside the                                                                                                    |  |
| $\bigcirc$                      | equipment. Also, some disinfectants are flammable. Be                                                                                                    |  |
| Prohibited                      | sure to take care when using them.                                                                                                    |  |
|                                 | Do not connect the equipment with anything other than specified.                                                                                                    |  |
|                                 | Doing so may result in fire or electric shock.                                                                                                    |  |
|                                 | All the patients with active implantable medical devices should be kept away from the equipment.                                                                                                    |  |
| Power supply                    | Do not operate the equipment using any type of power supply other than the one indicated on the rating label.                                                                                              |  |
| $\bigcirc$                      | Otherwise, it may result in fire or electric shock.                                                                                                    |  |
| Prohibited                      | Do not handle the equipment with wet hands.                                                                                                    |  |
|                                 | You may experience electric shock that could result in                                                                                                    |  |
|                                 | death or serious injury.                                                                                                    |  |
|                                 | Do not place heavy object such as medical<br>equipment on cables and cords. Do not pull,<br>bend, bundle, or step on them to prevent their<br>sheath from being damaged, and do not alter<br>them neither. |  |
|                                 | Doing so may damage the cords, which could result in fire                                                                                                    |  |
|                                 | or electric shock.                                                                                                    |  |
|                                 | Do not supply power to more than one piece of equipment using the same AC outlet.                                                                                                    |  |
|                                 | Doing so may result in fire or electric shock.                                                                                                    |  |
|                                 | Do not turn ON the system power when condensation has formed on the equipment.                                                                                                    |  |
|                                 | Doing so may result in fire or electric shock.                                                                                                    |  |
| Power supply                    | Do not connect a multiple portable socket-outlet or extension cord to the system.                                                                                                    |  |
|                                 | Doing so may result in fire or electric shock.                                                                                                    |  |
| Prohibited                      | To avoid the risk of electric shock, this equipment must only be connected to power supply with protective earth.                                                                                          |  |
|                                 | Not doing so may result in fire or electric shock.                                                                                                    |  |

|            | Securely plug the power cord into the AC outlet.                                                                                                    |
|------------|----------------------------------------------------------------------------------------------------|
|            | If contact failure occurs, or if metal objects come into                                                                                                    |
|            | contact with the exposed metal prongs of the plug, fire or                                                                                                    |
|            | electric shock may result.                                                                                                    |
|            | Be sure to turn OFF the power to each piece of equipment before connecting or disconnecting the cords.                                                                                      |
|            | Otherwise, you may get an electric shock that could result                                                                                                    |
|            | in death or serious injury.                                                                                                    |
|            | Be sure to hold the plug or connector to disconnect the cord.                                                                                                    |
|            | If you pull the cord, the core wire may be damaged,                                                                                                    |
|            | resulting in fire or electric shock.                                                                                                    |
|            | WARNING                                                                                                    |
| Handling   | Never disassemble or modify the equipment. No<br>modification of this equipment is allowed. Parts<br>of the Venu1717X that are not serviced or<br>maintained while in use with the patient. |
| 0          | Doing so may result in fire or electric shock. Also, since the                                                                                                    |
| Prohibited | equipment incorporates parts that may cause electric shock                                                                                                    |
|            | as well as other hazardous parts, touching them may cause                                                                                                    |
|            | death or serious injury.                                                                                                    |
|            | Do not place anything on top of the equipment.                                                                                                    |
|            | The object may fall and cause an injury. Also, if metal                                                                                                    |
|            | objects such as needles or clips fall into the equipment, or                                                                                                    |
|            | if liquid is spilled, it may result in fire or electric shock.                                                                                                    |
|            | Do not hit or drop the equipment                                                                                                    |
|            | The equipment may be damaged if it receives a strong jolt                                                                                                    |
|            | which may result in fire or electric shock if the equipment is                                                                                                    |
|            | used without being repaired.                                                                                                    |
|            | Do not nut the equipment and pointed objects                                                                                                    |
|            | together.                                                                                                    |
|            | The equipment may be damaged. If so, the equipment                                                                                                    |
|            | should be used in bucky.                                                                                                    |
|            | Have the patient take a fixed posture and do not let the patient touch parts unnecessarily.                                                                                                 |
|            | If the patient touches connectors or switches, it may result                                                                                                    |
|            | in electric shock or malfunction of the equipment.                                                                                                    |

| When a problem occurs      | Should any of the following occurs, immediately<br>unplug the power cord of Control Box, and<br>contact your sales representative or local iRay<br>dealer:                        |
|----------------------------|----------------------------------------------------------------------------------------------------|
|                            | When there is smoke, an odd smell or abnormal sound.                                                                                                    |
|                            | When liquid has been spilled into the equipment or a metal                                                                                                    |
|                            | object has entered through an opening.                                                                                                    |
|                            | When the equipment has been dropped and damaged.                                                                                                    |
| Maintenance and inspection | Please turn OFF the power of the equipment and unplug the power cord of adaptor before cleaning.                                                                                  |
| Robabilitad                | NEVER use alcohol, ether and other flammable<br>cleaning agent for safety. NEVER use methanol,<br>benzene, acid and base because they will erode<br>the equipment.                |
| - Formation                | DON'T dip the equipment into the liquid.                                                                                                    |
|                            | Please make sure that the equipment's surface & plugs are dry before turning ON.                                                                                                  |
|                            | Otherwise, it may result in fire or electric shock.                                                                                                    |
| 0                          | Clean the plug of the power cord periodically by<br>unplugging it from the AC outlet and removing<br>dust or dirt from the plug, its periphery and AC<br>outlet with a dry cloth. |
|                            | If the cord is kept plugged in for a long time in a dusty,                                                                                                    |
|                            | humid or sooty place, dust around the plug will attract                                                                                                    |
|                            | moisture; this could cause insulation failure that may result                                                                                                    |
|                            | in a fire.                                                                                                    |
|                            | For safety reasons, be sure to turn OFF the<br>power to each piece of equipment when<br>performing inspections indicated in this manual.                                          |
|                            | Otherwise, electric shocks may occur.                                                                                                    |
|                            |                                                                                                    |
|                            |                                                                                                    |
|                            |                                                                                                    |
|                            |                                                                                                    |
|                            |                                                                                                    |
|                            |                                                                                                    |
|                            |                                                                                                    |
|                            |                                                                                                    |
|                            |                                                                                                    |
|                            |                                                                                                    |
|                            |                                                                                                    |
|                            |                                                                                                    |
|                            |                                                                                                    |
|                            |                                                                                                    |

|                                           | CAUTION                                                                                                    |
|-------------------------------------------|----------------------------------------------------------------------------------------------------|
| Installation and<br>environment of<br>use | Do not install the equipment in any of the<br>locations listed below. Doing so may result in<br>failure, malfunction, equipment falling, fire or<br>injury.                         |
|                                           | Close to facilities where water is used                                                                                                    |
|                                           | Where it will be exposed to direct sunlight                                                                                                    |
| 0                                         | Close to the air outlet of an air-conditioner or ventilation equipment                                                                                                    |
|                                           | Close to heat source such as a heater                                                                                                    |
|                                           | Where the power supply is unstable                                                                                                    |
|                                           | In a dusty environment                                                                                                    |
|                                           | In a saline or sulfurous environment                                                                                                    |
|                                           | Where temperature or humidity is high                                                                                                    |
|                                           | Where there is freezing or condensation                                                                                                    |
|                                           | In areas prone to vibration                                                                                                    |
|                                           | On an incline or in an unstable area                                                                                                    |
|                                           | Take care that cables do not become tangled during use. Also, be careful not to get your feet caught by cable.                                                                      |
|                                           | Otherwise, it may cause a malfunction of the equipment or                                                                                                    |
|                                           | injury of the user due to tripping over the cable.                                                                                                    |
|                                           | 1.5 m<br>1.5 m<br>1.5 m<br>1.5 m                                                                                                    |
| Power supply                              | Always connect the three-core power cord plug to a grounded AC power outlet.                                                                                                    |
| 0                                         | To make it easy to disconnect the plug at any<br>time, avoid putting any obstacles near the outlet.<br>Otherwise, it may not be possible to disconnect<br>the plug in an emergency. |
|                                           | Be sure to ground the equipment to an indoor<br>grounded connector. Also, be sure to connect all<br>the grounds for the system to a common ground.                                  |
|                                           | Do not use any power source other than the one provided with this equipment.                                                                                                    |
|                                           | Otherwise, fire or electric shock may be caused due to                                                                                                    |
|                                           | leakage.                                                                                                    |

| Handling | Do not spill liquid or chemicals onto the<br>equipment. In case the patient is injured, it is not<br>allowed to contact with blood or other body<br>fluids.                                                                                                    |
|----------|----------------------------------------------------------------------------------------------------|
| •        | Doing so may result in fire or electric shock.                                                                                                    |
|          | In such a situation, protect the equipment with a disposable                                                                                                    |
|          | cover as necessary.                                                                                                    |
|          | Turn OFF the power and pull out the plug to each piece of equipment for safety when not used.                                                                                                    |
|          | CAUTION                                                                                                    |
| Handling | Handle the equipment carefully.                                                                                                    |
|          | Do not submerge the equipment in water.                                                                                                    |
|          | The internal image sensor may be damaged if                                                                                                    |
|          |                                                                                                    |
|          | something hits against it or it is dropped.                                                                                                    |
|          | Be sure to use the equipment on a protected<br>foam. Otherwise, the internal image sensor may<br>be damaged. Be sure to securely hold the<br>detector while using it in upright positions.<br>Otherwise, the detector may fall over, resulting in<br>injury to the user or patient, or may flip over,<br>resulting in damage to the inner device. |
|          | Keep the same load (same pressure) on the detector when                                                                                                    |
|          | acquiring the image. Or the image will be incorrect.                                                                                                    |
|          | CAUTION                                                                                                    |
|          | Do not close to fire, do not use in high temperature                                                                                                    |
|          | Do not invert positive and negative pole                                                                                                    |
|          | Do not contact with metal in case of short circuit                                                                                                    |

### **1.2 Notes for Using**

When using the product, take the following precautions. Otherwise, problems may occur and the product may not function correctly.

#### Before exposure

- Be sure to check the connection of all the parts are set properly & check the detector is kept in insulated cover that operator or patient can't touch the detector directly before powered up.
- Be sure to check the product daily and confirm it work properly.
- Sudden heating of the room in cold areas will cause condensation on the product. In this case, wait until the condensation evaporates before performing an exposure. If it is used when condensation is formed, problems may occur in the quality of captured images. When an air-conditioner is used, be sure to raise/lower the temperature gradually to prevent condensation.
- The product should be warmed up for 15 minutes before exposure or updating the gain map and defect map.
- Make sure exposure dose rate is over 900nGy/s.
- Make sure wave form of the energy going to the X ray tube is square not pulse.
- Be cautious with circumstance that someone has radio isotope recently injected into them, it may cause panel transmit image without x ray.
- Once powered off, please wait at least 60s before power on again

#### During exposure

- Do not move Power Cable or Ethernet Cable during exposure, or it may cause image noise or artifacts, even incorrect images.
- Do not use the product near the equipment generating a strong magnetic field. Otherwise, it may cause image noise, artifacts or even incorrect images.

#### After Usage

- After every examination, wipe the patient contact surfaces with disinfectants such as ethanol, to prevent the risk of infection. For details on how to sterilize, consult a specialist.
- Do not spray the product directly with disinfectants or detergents.
- Wipe it with a cloth slightly damped with a neutral detergent. Do not use solvents such as alcohol, benzene and acid. Doing so may damage the surface of the product.
- It' s recommended to use a waterproof non-woven cover as the isolated layer between product and the blooding patient.

# 2. General Description

| 2.1 | Product Description | . 15 |
|-----|---------------------|------|
| 2.2 | Principle           | . 15 |
| 2.3 | Scope               | .15  |
| 2.4 | Model               | . 16 |
| 2.5 | Characteristics     | . 16 |
| 2.6 | Intended Use        | . 16 |
| 2.7 | Environment         | . 17 |
| 2.8 | Product Components  | . 17 |
| 2.9 | Specification       | . 22 |

#### 2.1 Product Description

Venu1717X is a cassette-size tethered X-ray flat panel detector based on amorphous silicon thin-film transistor technology. It is designed to provide the high quality radiographic image which contains an active matrix of 3072×3072 with 139um pixel pitch. The scintillator of Venu1717X is CsI(Caesium Iodide). The technology of CsI direct growth reduces the exposure dose and improves the image quality. Since Venu1717X supports multiple trigger modes, it can satisfy both of the general DR system and retrofit DR system.

#### 2.2 Principle

Detectors contain a layer of scintillator material, which converts the x-rays into light. Directly behind the scintillator layer is an amorphous silicon pixel array contains a photodiode which generates an electrical signal in proportion to the light produced by the portion of scintillator layer in front of the pixel. The signals from the photodiodes are amplified and encoded by additional electronics positioned behind the sensor array in order to produce an accurate and sensitive digital representation of the x-ray image.

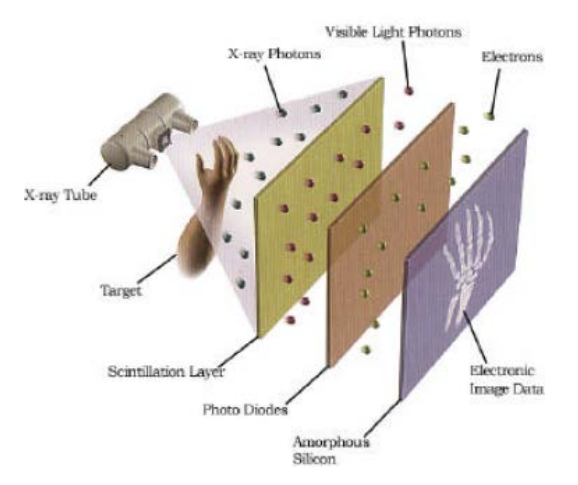

#### 2.3 Scope

This manual contains information about iRay Venu1717X product. All operators must read and understand this manual before using equipment. All information in this manual, including the illustrations, is based on equipment prototype. If configuration of your equipment does not have any of these items, information about these items in the manual does not apply to your equipment.

### 2.4 Model

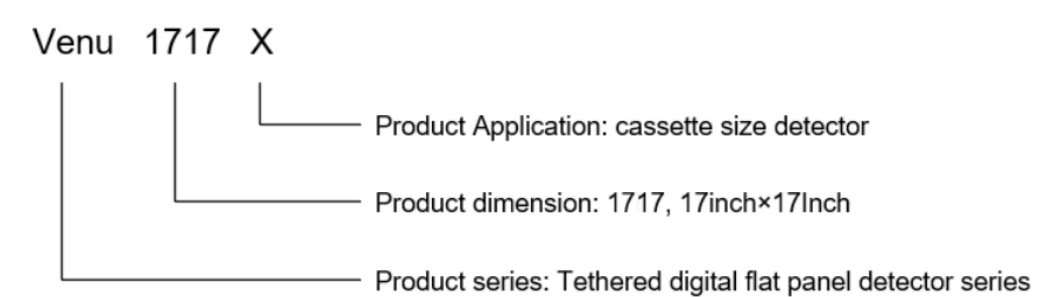

#### 2.5 Characteristics

- Tethered static flat panel detector
- 17 inch ×17 inch
- Replaceable Cable
- Removable handle
- AED Function
- GigE
- 16-bit AD

#### 2.6 Intended Use

This equipment provides digital X-ray imaging for diagnosis of disease, injury, or any applicable health problem. The image is obtained as the result of X-ray passing through the human body and detected by the equipment.

IRay will provide equipment and software support for integration of system. This panel is not intended for mammography or dental applications, and not recommend for pregnant women and new born.

According to the Venu1717X intended use and the result of risk management, identifying and describing the essential performance as the following:

To get image of dark field, the Venu1717X shall be not influenced to the imaging acquisition

To keep the data transmission function, the Venu1717X shall be not influenced to the data and signal transmission

## 2.7 Environment

|                                                                            | Tempera<br>ture | Temper<br>ature<br>change | Humidity     | Atmospheric<br>Pressure | Pressure<br>Change |
|----------------------------------------------------------------------------|-----------------|---------------------------|--------------|-------------------------|--------------------|
| Operating                                                                  | 5~35℃           | ≤0.5°C<br>/min            | 30~80%<br>RH | 700~1060mbar            | ≤10<br>mbar/hour   |
| Storage                                                                    | 10~55℃          | ≤1℃<br>/min               | 10~90%<br>RH |                         | ≤20<br>mbar/hour   |
| • The Venu1717X serial detectors shall operate at an altitude specified no |                 |                           |              |                         |                    |

more than 3000m.Do not expose the equipment to high temperature and humidity, which

will result in equipment failure.

## 2.8 Product Components

| ltem               | Picture | Description |
|--------------------|---------|-------------|
| Venu1717X Detector |         | 1pcs        |
| Control Box        |         | 1pcs        |
| Medical Adapter    |         | 1pcs        |

| AC Power Cable            | E                                                          | 1pcs                                                                               |
|---------------------------|------------------------------------------------------------|------------------------------------------------------------------------------------|
| Gigabit Ethernet<br>Cable |                                                            | 1pcs                                                                               |
| HVG Cable                 |                                                            | 1pcs                                                                               |
| CD-ROM                    | Regrectinology<br>Falite Peder With Ministry Band Detector | 1 pcs<br>Gain<br>correction<br>map<br>Defect<br>correction<br>map<br>SDK<br>Manual |
| Syncbox                   | 2011-122015<br>10-1-1-1-1-1-1-1-1-1-1-1-1-1-1-1-1-1-1-     | Optional                                                                           |

### 2.8.1 Detector

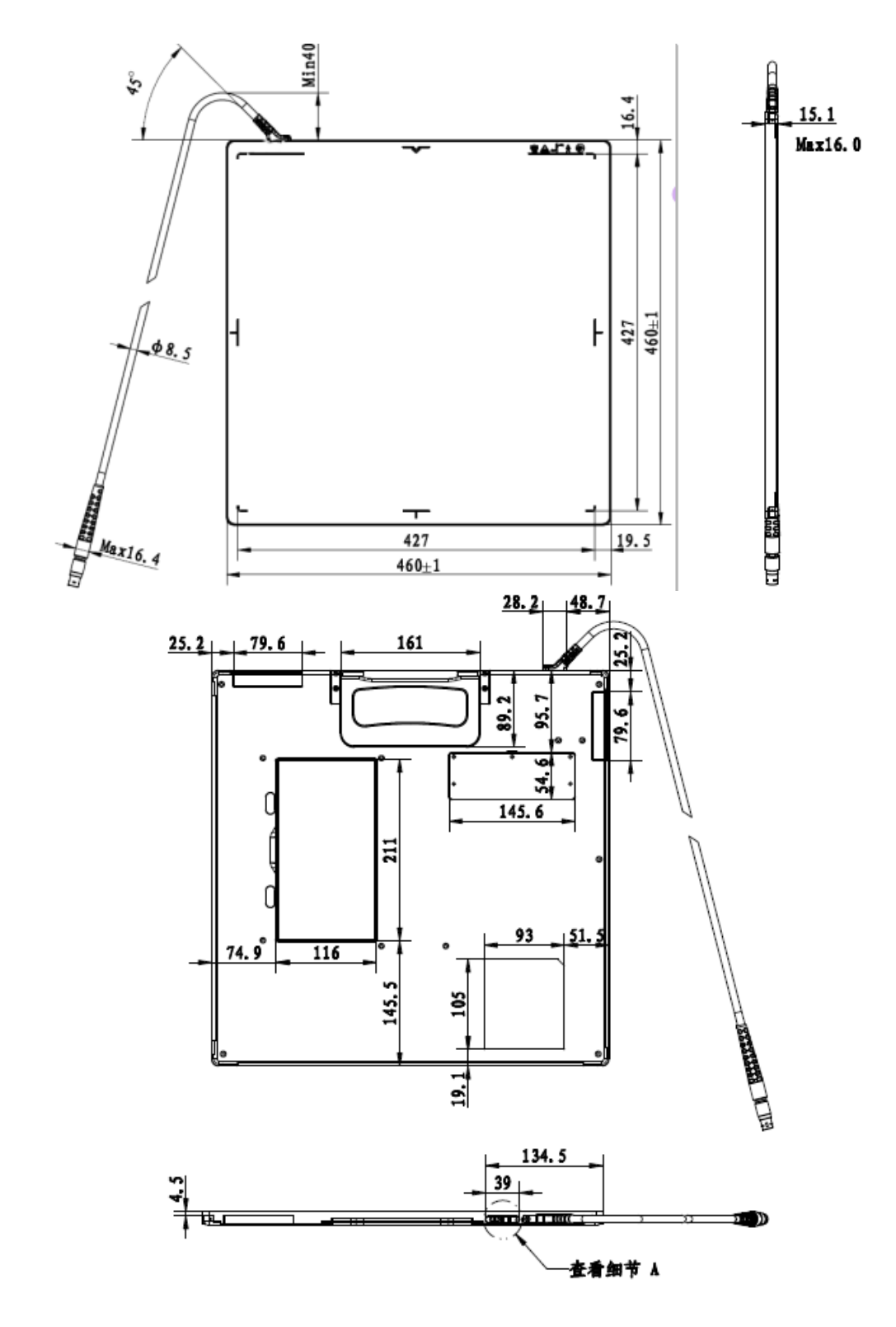

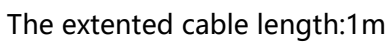

#### 2.8.2 Indicator

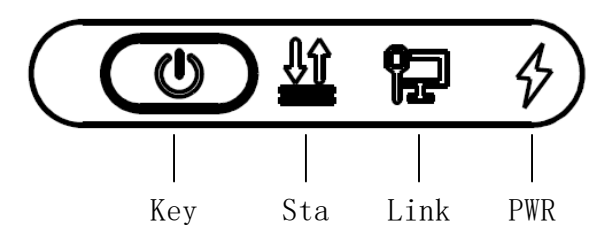

|                  | Lighting Status | Operating Status           |
|------------------|-----------------|----------------------------|
| Power indicator  | OFF             | 1. Power OFF               |
| i ower maleator  | Green ON        | 1. Power ON with DC Input。 |
|                  | 055             | 1. Power OFF               |
| Link indicator   | OFF             | 2. Wired Connection broken |
|                  | Blue ON         | Connected with Control Box |
|                  | Green ON        | Connected with SDK         |
|                  | 055             | 1. Power OFF               |
| Status indicator | OFF             | 2. Panel is idle           |
|                  | Green blinking  | Data Transmission          |
|                  | Orange blinking | Fatal Error                |

#### 2.8.3 Control Box

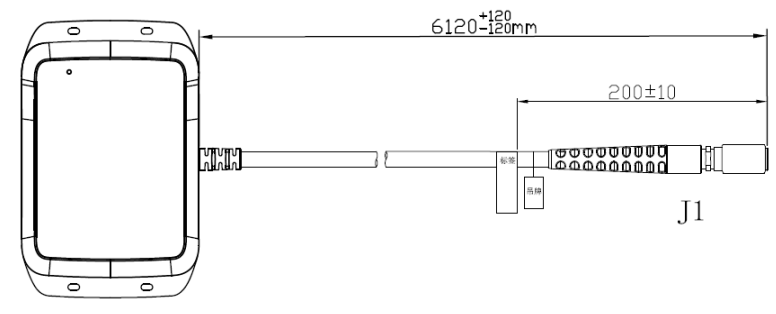

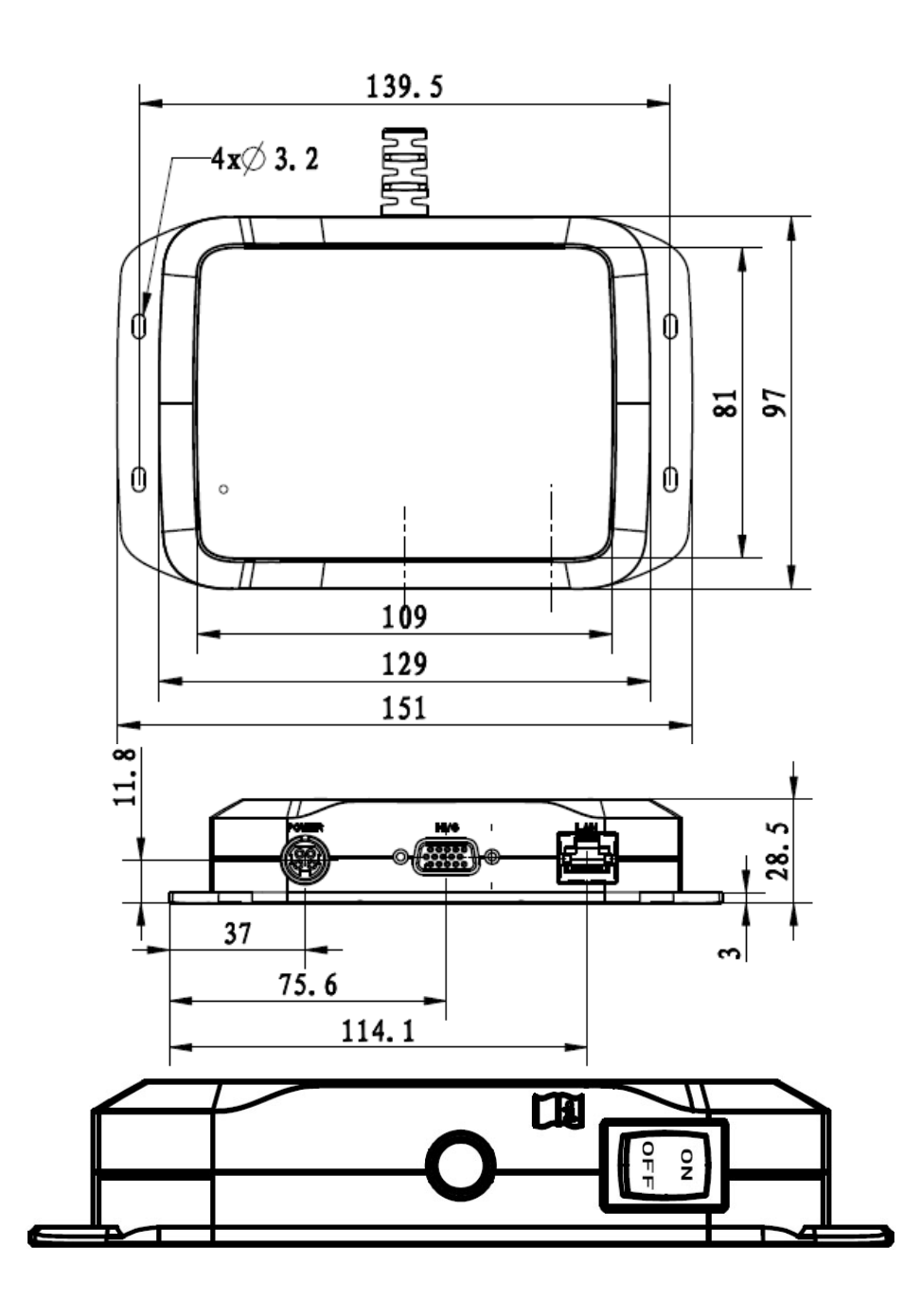

| ltem  | Description                                                       |
|-------|-------------------------------------------------------------------|
| J1    | Composite Interface for Detector                                  |
| POWER | DC Input Interface for Adapter                                    |
| HVG   | HVG Interface for Generator                                       |
| LAN   | Network Interface for Workstation                                 |
| OFF   | Switch to this position means power off for part of the equipment |
| ON    | Switch to this position means power on for part of the equipment  |

#### 2.8.4 Adapter

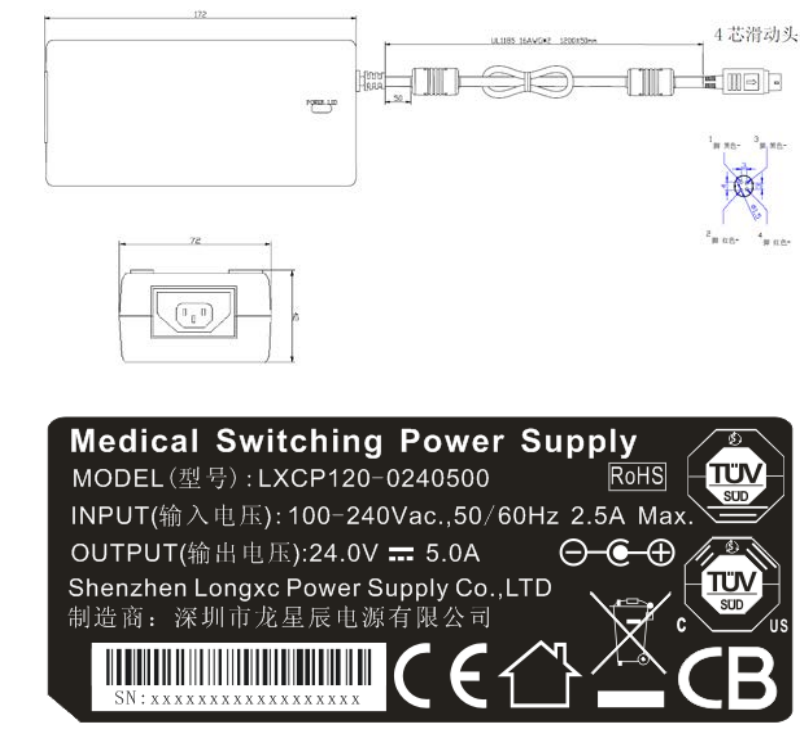

## 2.9 Specification

#### 2.9.1 Basic

| ltem                   | Specification                |
|------------------------|------------------------------|
| Model                  | Venu1717X                    |
| Image Sensor           | a-Si (Amorphous Silicon) TFT |
| Scintillator           | CsI:TI                       |
| Pixel Size             | 139um                        |
| Fill Factor            | 70%                          |
| Effective Array        | 3072x3072                    |
| Effective Area (H x V) | 427mm×427mm                  |
| Spatial Resolution     | Min. 3.4 lp/mm               |
| Image Transfer         | Gigabit Ethernet             |
| Full Image Time        | 5s                           |
| Cycle Time             | 8s                           |

| Power Consumption                   | 20W                                |
|-------------------------------------|------------------------------------|
| Dimension (L $\times$ W $\times$ H) | 460mmx460mmx15mm                   |
| Weight                              | 4kg(without cable and control box) |
| X-ray Energy                        | 40-150kV                           |
| Panel protection                    | IPX1                               |
|                                     | Software                           |
| Trigger Mode                        | Prep                               |
| nigger Mode                         | Freesync                           |
|                                     | Inner                              |
| SID                                 | 90-180cm                           |

# 3. Install

| 3.1 | Control Box Installation | . 25 |
|-----|--------------------------|------|
| 3.2 | Cable Connection         | . 25 |

## 3.1 Control Box Installation

There are four mounting holes at the bottom of Control Box. Before installation, make sure the power is OFF.

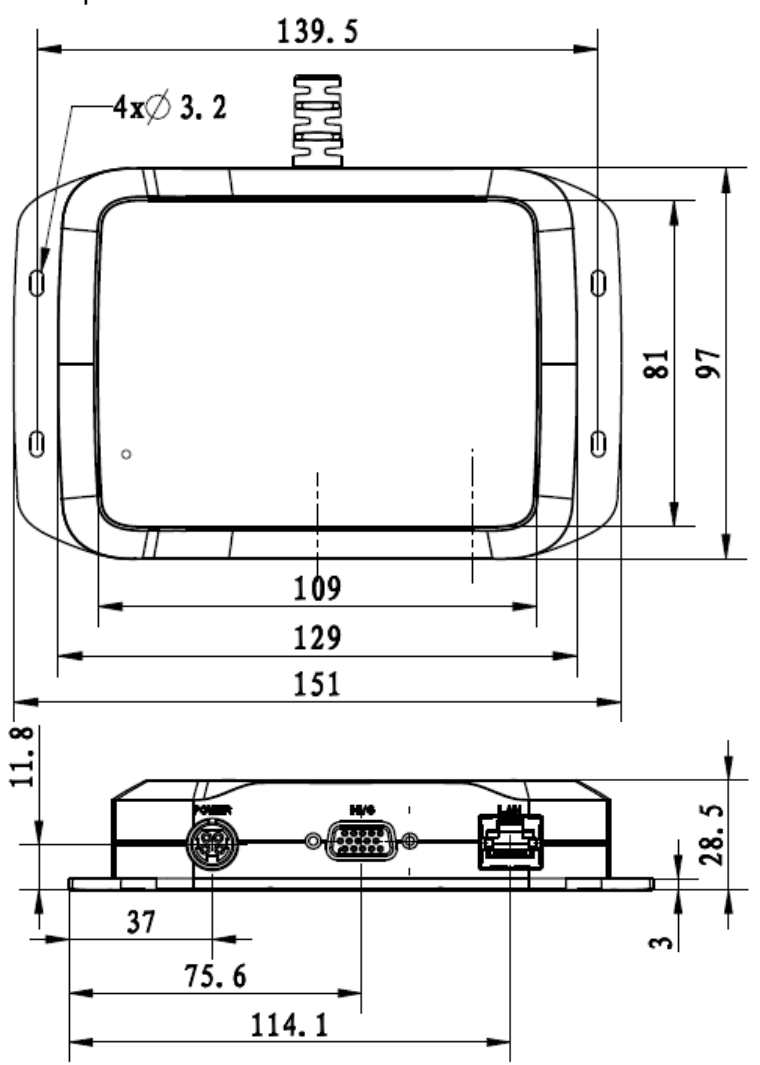

## 3.2 Cable Connection

| Connect Power, HVG (if needed), and Gigabit cables to the Control Box. |   |
|------------------------------------------------------------------------|---|
| Connect the HVG cable to High Voltage<br>Generator                     | - |

#### 3.2.1 Pin and Cable Definition

The high-voltage interface on the control box adopts 3 rows of DB15 female heads, as shown in the following figure:

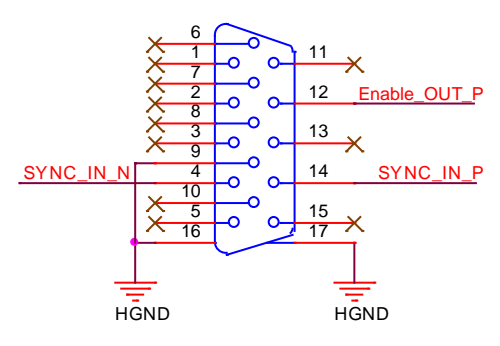

The pin definition and the corresponding relationship with the interface cable are shown in the following table:

| Pin | Color          | Name         | I/O | Description                                                                           |
|-----|----------------|--------------|-----|---------------------------------------------------------------------------------------|
| 1   | White          | Reserved     | /   | Reserved(Do Not Connect)                                                              |
| 2   | Orange/White   | Reserved     | /   | Reserved(Do Not Connect)                                                              |
| 3   | Black          | Reserved     | /   | Reserved(Do Not Connect)                                                              |
| 4   | Green          | Prep_IN_N    | IN  | HVG generator signal inform FPD to start clear process                                |
| 5   | Gray           | Reserved     | /   | Reserved(Do Not Connect)                                                              |
| 6   | Brown          | Reserved     | /   | Reserved(Do Not Connect)                                                              |
| 7   | Brown/White    | Reserved     | /   | Reserve (Do Not Connect)                                                              |
| 8   | Blue           | Reserved     | /   | Reserved(Do Not Connect)                                                              |
| 9   | Yellow         | HVG_GND      | Р   | Chassis ground                                                                        |
| 10  | Black/White    | Reserved     | /   | Reserve (Do Not Connect)                                                              |
| 11  | Pink           | Reserved     | /   | Reserve (Do Not Connect)                                                              |
| 12  | Red            | Enable_OUT_P | OUT | FPD generator signal to HVG indicate the clear process finished and wait for exposure |
| 13  | Light green    | Reserved     | /   | Reserved(Do Not Connect)                                                              |
| 14  | Purple         | Prep_IN_P    | IN  | HVG generator signal inform FPD to start clear process                                |
| 15  | Orange         | Reserved     | /   | Reserved(Do Not Connect)                                                              |
| 16  | Thermal casing | Shield       | Р   | Earth Ground                                                                          |

3.2.2 Interface Circuit

The schematic diagram of relevant circuits inside the control box is shown below. In which, PREP\_IN\_N and PREP\_IN\_P are PREP input signals of different types of high voltages, HGND is the reference ground, and the input and output are isolated by optical coupling. The user must choose to use one of PREP IN N and PREP IN P according to the type of the HVG.

PREP\_IN\_N, a switch signal corresponding to the HVG, with one end connected to HGND and one end connected to PREP\_IN\_N. When PREP\_IN\_N is not

connected to HGND, FPD detects that the signal at PREP end is low. When PREP\_IN\_N is connected to HGND, FPD detects that the signal at PREP is high. The HvgPrepOn parameter must be set to SignalLevel\_High when the user uses PREP mode (refer to section 5.3).

PREP\_IN\_P, suitable for 5-24V voltage type input signal corresponding to the HVG. When the input is high, FPD detects that the signal at PREP is high. When the input is low, FPD detects that the signal at PREP is low. When the user uses PREP mode (refer to section 5.3), the HvgPrepOn parameter must be set according to the effective level of the HVG.

Enable\_Out\_P, an enable output signal. When OUT\_EN is high, Enable\_Out\_P is high; When OUT\_EN is low, Enable\_Out\_P is low. When the user uses PREP mode (refer to section 5.3), the HvgXRayEnable parameter must be set according to the valid input level required by the HVG. Please refer to appendix C for the compatible interface circuit of the Enable\_Out\_P according to the type of the HVG.

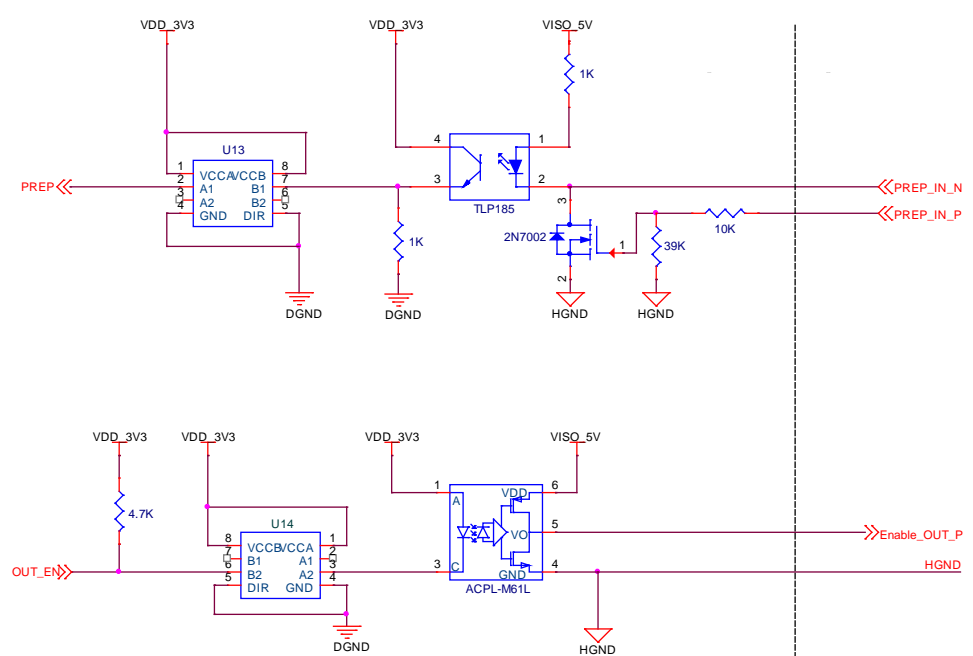

# 4. Software Setup

| 4.1   | System requirement                                                   | . 29 |
|-------|----------------------------------------------------------------------|------|
| 4.2   | Énvironment setup                                                    | . 29 |
| 4.3   | Wired Connection                                                     | . 29 |
| 4.4   | Software UI                                                          | . 31 |
| 4.5 L | List of the HAZARDOUS SITUATIONS resulting from a failure of the IT- |      |
| NET   | WORK                                                                 | . 48 |

### 4.1 System requirement

iDetector is developed and deployed on Windows Operation System, it can be run on Windows XP/Windows 7/Windows 8/Windows 10, OS should install latest service pack. And requires computer memory 4 GB minimum. And firewall should be shut down to avoid commuication issue.

#### 4.2 Environment setup

Setup files and download url are included in SDK directory: Tools\env\_setup 1. Please install Microsoft .NET Framework 4.5(Windows XP only can install V4.0 ). Download from Microsoft web site, please.

2. Visual C++ redistributed package need to be installed: vcredist\_x86\_2013(or vcredist\_x64\_vs2013).

3. For Windows XP, full path should be used in file "bind.txt" .

#### 4.3 Wired Connection

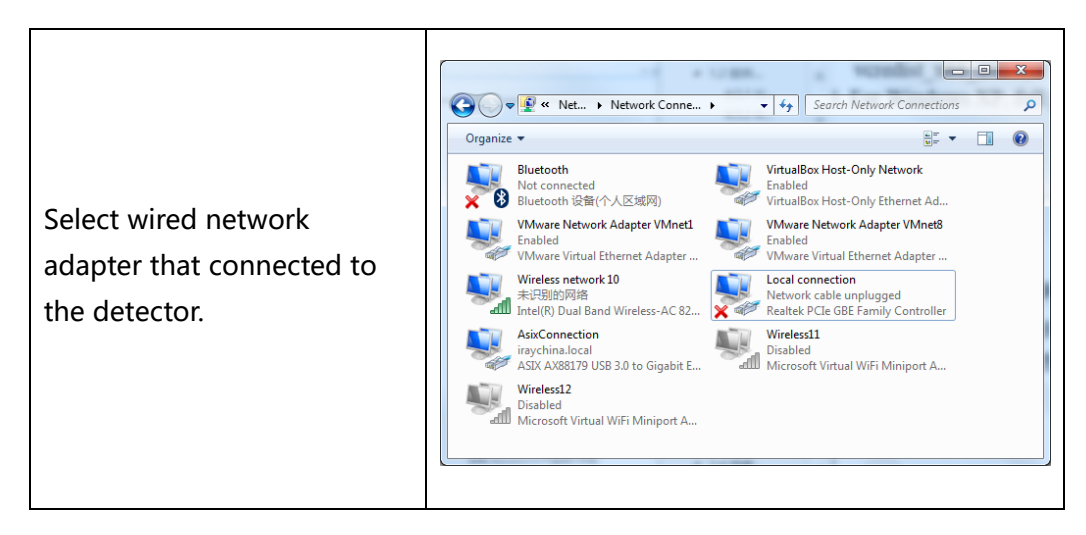

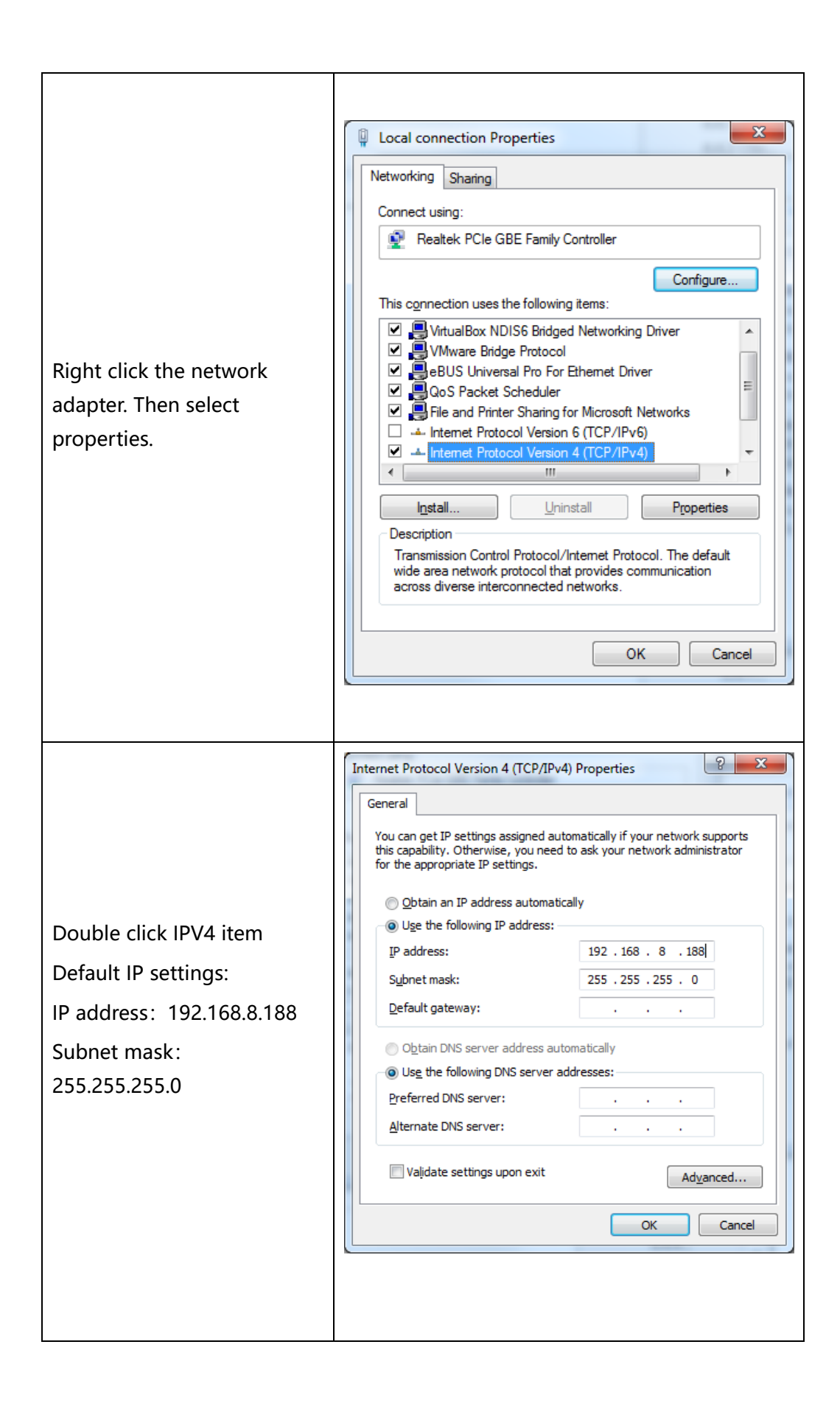

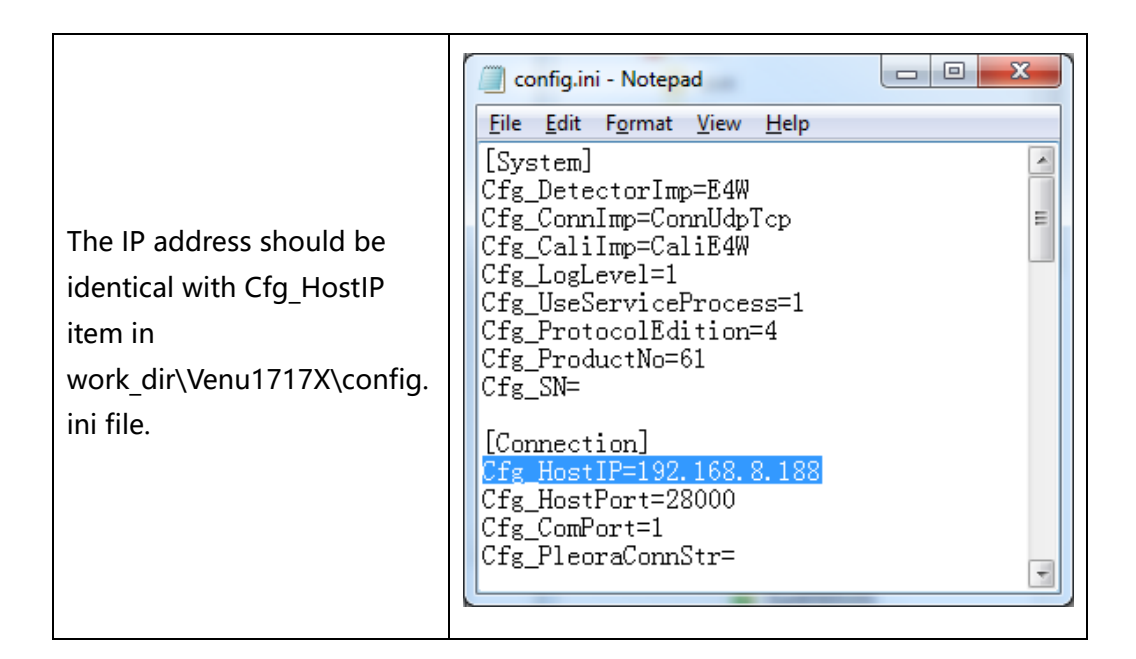

## 4.4 Software UI

SDK supply iDetector as tool softwore:

32-bits iDetector.exe: Tools\iDetector\w32

64-bits iDetector.exe: Tools\iDetector\x64

Double click iDetector.exe to run the software. For different software version, the UI maybe have little difference. If change, forgive us for not issuing a separate notice.

| Tab        | Function description                                          |
|------------|---------------------------------------------------------------|
| Home       | Connect FPD and view the connect state                        |
| Acquire    | Acquire image, select correction mode, save image and process |
|            | image                                                         |
| SDK        | config.ini setting, log level setting                         |
| Detector   | Configurate parameters for detector.                          |
| Calibrate  | Generate calibration files and manage the calibration files   |
| Local File | Open and view local images.                                   |

#### 4.4.1 HomePage

The main function in this page is to connect detector.

| 🙋 iDetector  |                              |                |              |       |         | _    |        | ×     |
|--------------|------------------------------|----------------|--------------|-------|---------|------|--------|-------|
| Home Acquire | SDK Detector                 | Calibrate Loca | l File       |       | 2018/0  | 7/06 | 13:31: | 05    |
|              |                              |                |              |       |         |      | 4.0.28 | .4546 |
|              |                              |                |              |       |         |      |        |       |
|              |                              |                |              |       |         |      |        |       |
|              |                              |                |              |       |         |      |        |       |
|              | Name                         | SN             | Product Type | State |         |      |        |       |
|              | Venu1/1/MF_1                 |                | Venu1/1/MF   | Bind  |         |      |        |       |
|              | Mars1012X_1                  |                | Mars1012X    | Bind  | Connect |      |        |       |
|              | Venu1012X_1                  |                | Venu1012X    | Bind  | Close   |      |        |       |
|              | Mars1417V1_1                 |                | Mars1717V1   | Bind  |         |      |        |       |
|              | Marc1/17//2 1                |                | Marc1/17V2   | Bind  | Add     |      |        |       |
|              | Mars1717V2_1                 |                | Mars17171/2  | Bind  |         |      |        |       |
|              | Marsh77772_1<br>Mercu1717V_1 |                | Mercu1717V   | Bind  | Remove  |      |        |       |
|              | Mars1717XU Clien             |                | Mars1717XU   | Bind  |         |      |        |       |
|              | Venu1717X 1                  |                | Venu1717X    | Bind  |         |      |        |       |
|              | Venu1717MX 1                 |                | Venu1717MX   | Bind  | Syncbox |      |        |       |
|              | -                            |                |              |       |         |      |        |       |
|              |                              |                |              |       |         |      |        |       |
|              |                              |                |              |       |         |      |        |       |
|              |                              |                |              |       |         |      |        |       |
|              |                              |                |              |       |         |      |        |       |
|              |                              |                |              |       |         |      |        |       |
|              |                              |                |              |       |         |      |        |       |

| ltem    | Function description                                     |  |  |
|---------|----------------------------------------------------------|--|--|
| Name    | Display the name of detector                             |  |  |
| SN      | Display the SN of detector                               |  |  |
| Product | Display the type of detector                             |  |  |
| Туре    |                                                          |  |  |
| State   | Display the connection state (Bind, Unknown, Ready etc.) |  |  |

| Button  | Function description                                   |  |  |
|---------|--------------------------------------------------------|--|--|
| Connect | Click this button to connect the selected detector.    |  |  |
| Close   | Click this button to disconnect the selected detector. |  |  |
| Add     | Add work directory                                     |  |  |
| Remove  | Remove work directory                                  |  |  |
| Syncbox | Open Syncbox configuration window(Optional device)     |  |  |

#### 4.4.2 Acquire Page

This page is used to acquire image under different work mode, and user can choose correction mode too. When acquire image finished there will be a preview image shown on the screen. The propertities of image is displayed on the left of preview image. And on the right of preview image there is a list to show thumbnail of images. User can select it and double click to see for detail. User can rotate, reverse or mirror image. User can get the value of AVG and SNR by ROI tool. The acquired images can be save as raw, tiff or dicom formats. Both raw and tiff formats support single frame and continuous frames save.
| 🙋 iDetector                                                                                                    | -                                                                                                    |                            |
|----------------------------------------------------------------------------------------------------|----------------------------------------------------------------------------------------------------|----------------------------|
| Home Acquire                                                                                                    | SDK Detector Calibrate Local File                                                                                                    | 10 09:37:06<br>/enu1717X_1 |
| Operation                                                                                                    | Image Properties                                                                                                    | Image List                 |
| <ul> <li>Offset</li> <li>HWPostOffset</li> <li>Gain</li> <li>HWGain</li> <li>Defect</li> <li>HWDefect</li> <li>Prep</li> <li>SingleAcq</li> <li>PrepAcq</li> <li>Acquire</li> <li>Save</li> <li>EnableOutExp</li> <li>ProhibitOutExp</li> <li>PowerOff</li> </ul> | WW:       24         WL:       396         PosX:       490         PosY:       3006         Value:       400         Width:       3072         Height:       3072         FPS:       0.67 f/s         Frames:       Image: Comparison of the second of the second of the secon |                            |
|                                                                                                    |                                                                                                    |                            |
| SN: venu1717x01                                                                                                    | 23456789 State: Ready Task: No Task Message: 09:34:39 Task succeed: ClearAcq                                                                                                    | v                          |

Status bar shows detector' s serial number, the current task and state of detector, and feedback information of command. Status bar is also can be seen in other pages, and they are all same.

| ltem                                   | Description                                       |  |  |  |
|----------------------------------------|---------------------------------------------------|--|--|--|
| SN                                     | SN number of current connected detectors          |  |  |  |
| State Detectors state , eg busy, ready |                                                   |  |  |  |
| Task                                   | the current task of detector                      |  |  |  |
| Message                                | feedback information of command,eg succeed,failed |  |  |  |

Functions in this Page.

| Correction Menu |              | Description                                       |
|-----------------|--------------|---------------------------------------------------|
| Offset          |              | Dohardware PostOffset correction for image if     |
| Onset           | HWPOSIOIISEL | checked(Only for Mars detector)                   |
| Gain            | HWGain       | Do hardware Gain correction for image if selected |
| Defect HWDefect |              | Do hardware defect correction for image if        |
|                 |              | checked(for Mars and Mercu detector)              |
| Acqu            | rie Button   | Description                                       |
| Prep            |              | Clear. Prepare to integrate.                      |
| SingleAcq       |              | Acquire once                                      |
| PrepAcq         |              | Clear and acquire                                 |
| Acquire         |              | Seriers acquire images                            |

| Save              | Save image, the format is raw and tiff             |  |  |
|-------------------|----------------------------------------------------|--|--|
| EnableOutExp      | Allow outer trigger                                |  |  |
| ProhibitOutExp    | Disable outer trigger                              |  |  |
| Poweroff          | shutdown detector                                  |  |  |
| Image Properties& | Description                                        |  |  |
| Image Process     | Description                                        |  |  |
| WW                | window width                                       |  |  |
| WL                | window level                                       |  |  |
| PosX              | X coordinates of the current cursor at the point   |  |  |
| PosY              | Y coordinates of the current cursor at the point   |  |  |
| Value             | Value of the current cursor at the point           |  |  |
| Width             | Image width                                        |  |  |
| Height            | Image height                                       |  |  |
| FPS               | Frame rate                                         |  |  |
| Frames            | Display the frame count                            |  |  |
| C                 | Rotate the image clockwise, 90 degrees every       |  |  |
|                   | time.                                              |  |  |
| 5                 | Rotate the image anticlockwise, 90 degrees every   |  |  |
|                   | time.                                              |  |  |
| Mirror            | Open or close mirror                               |  |  |
| ROI               | ROI tool, to view the image of the AVG, SV, SNR    |  |  |
|                   | and other parameters. Press "ctrl" key, can create |  |  |
|                   | several ROI area.                                  |  |  |
| WW/WL             | Auto adjust WW/WL based on selected area by        |  |  |
|                   | right button of mouse.                             |  |  |
| Image List        | Show thumbnails                                    |  |  |

When the image is displayed on the screen, maybe the user want to see details by dragging or zoom in/out the image, for convenience, these are some shortcuts.

- 1. Click the left mouse button: movie playback function operation area display.
- 2. Double-click the left mouse button: the image display in center and with maximum size;
- 3. Double-click the right mouse button: restore the window level and width for WL:32767/WW:65535;
- 4. Drag the left mouse button to drag the image display;
- 5. Lateral-drag the right mouse button to adjust the window width, and vertical-drag the right mouse button to adjust the window level;
- 6. F3 Key: Quickly locate the image window width and window level.

7. F4 Key: Adjust window width and window level automatically.

#### 4.4.3 SDK Pgae

SDK page is used to set parameters in config.ini and log level.

| 🙋 iDetector                   |                             |                                 |                  | _                      | o x               |
|-------------------------------|-----------------------------|---------------------------------|------------------|------------------------|-------------------|
| Home Acquire SDK              | Detector Calibrate Local Fi | le                              |                  | 2018/07/06 15<br>Venu1 | 5:25:56<br>717X_1 |
| WorkDir Protocol Edition      | 4                           |                                 | ^                | SetLogLevel            |                   |
| WorkDir ProdNo                | 72                          |                                 |                  | LogLevel_Info          | ~ Set             |
| WorkDir SN                    | venu1717x0123456789         | venu1717x0123456789             | Set              |                        |                   |
| Detector DLL                  | E4W.dll                     |                                 |                  |                        |                   |
| Connection DLL                | ConnUdpTcp.dll              |                                 |                  |                        |                   |
| Calibration DLL               | CaliE4W.dll                 |                                 |                  |                        |                   |
| Log Level                     | LogLevel_Info               |                                 |                  |                        |                   |
| Use Service Process           | On                          | On v                            | Set              |                        |                   |
| Host IP                       | 192.168.8.188               | 192.168.8.188                   | Set              |                        |                   |
| Host Port                     | 28000                       | 28000                           | Set              |                        |                   |
| Remote IP                     | 192.168.8.8                 |                                 |                  |                        |                   |
| Remote Port                   | 27888                       |                                 |                  |                        |                   |
| COM Port                      | 1                           | 1                               | Set              |                        |                   |
| Pleora Connect String         |                             |                                 | Set              |                        |                   |
| SN: venu1717x0123456789 State | e: Ready Task: No Task      | 0<br>Message: 15:01:03 Task suc | ceed: SetCorrect | Option v               | D 0%              |

### 4.4.4 Detector Page

In this page, there are Parameters, Sensor and Images tab.

### • Parameters

- 1. Enter Detector page, the tab of Paramters is activity by default. There are 5 regions in this page.
- 2. Parameter name region: lists the paramters.
- 3. Parameter read region: read the parameters, the values of the parameters are displayed in this area by Read.
- 4. Parameter write region: write parameter. Entered value of the corresponding parameter in this area can be write to detector.
- 5. Operation region: functional operation buttons area.
- 6. Status bar region: status bar for detector state and information of reading or writing parameters, etc.

| 🙋 iDetector                  |                             |                                        | – 🗆 X            |
|------------------------------|-----------------------------|----------------------------------------|------------------|
| Home Acquire SDK             | Detector Calibrate Local Fi | 2018/                                  | /07/10 09:42:30  |
|                              |                             |                                        | Venu1717X_1      |
| Parameters Sensor Images     |                             |                                        |                  |
| Product No                   | 72                          |                                        | Reset Detector   |
| Sub Product No               | SubProductNo_CsI550         |                                        | Read             |
| Serial No                    | venu1717x0123456789         |                                        | Write            |
| Main Version                 | 1.10.3.16                   |                                        | Write RAM        |
| Read Version                 | 0.0.0.0                     |                                        | WITE NAW         |
| Mcu Version                  | 1.0.1.24                    |                                        |                  |
| Arm Version                  | 1.8.0.15                    |                                        | Upgrade Firmware |
| Kernel Version               | 1.18.6.19                   |                                        | L                |
| Prep CapMode                 | PrepCapMode_ClearAcq        | PrepCapMode_ClearAcq v                 |                  |
| Self CapEnable               | Off                         | Off v                                  |                  |
| Self Cap Span Time (ms)      | 100                         | 100                                    |                  |
| Trigger Mode                 | TriggerMode_Soft            | TriggerMode_Soft v                     |                  |
| Sequence Interval Time (ms)  | 8000                        | 8000                                   |                  |
| Set Delay Time (ms)          | 1200                        | 1200                                   |                  |
| Exp Window Time (ms)         | 10000                       | 10000                                  |                  |
| Acquire Delay Time (ms)      | 10                          | 10                                     |                  |
| IntegrateTime (us)           | 70                          | 70                                     |                  |
| Image Pkt Gap Time (us)      | 0                           | 0                                      |                  |
| Src Port                     | 27888                       |                                        |                  |
| Src IP                       | 192.168.8.8                 | 192.168.8.8                            |                  |
| Src MAC                      | 000FEAEF6FBE                | 000FEAEF6FBE                           |                  |
| Self Clear Enable            | On                          | On v                                   |                  |
| Self Clear Span Time (ms)    | 100                         | 100                                    |                  |
| Hvg Prep On                  | SignalLevel_Low             | SignalLevel_Low v                      |                  |
| Hvg XRay Enable              | SignalLevel_Low             | SignalLevel_Low v                      |                  |
| Hvg XRay On                  | SignalLevel_Low             | SignalLevel_Low v                      |                  |
| Tube Ready Time              | 500                         | 500                                    |                  |
| Out Mode Cap Trigger         | OutModeCapTrig_X_ON         | OutModeCapTrig_X_ON v                  |                  |
| SN: venu1717x0123456789 Stat | te: Ready Task: No Task     | Message: 09:34:39 Task succeed: ClearA | vcd ,            |

# Configuration parameters description as below:

| Name            | Description                            | modifiable |
|-----------------|----------------------------------------|------------|
| Product No.     | Type of detector product               | Ν          |
| Sub Product No. | Sub type of detector product           | N          |
| Main Version    | Version number of the detector<br>Main | N          |
| Read Version    | Version number of the detector         | Ν          |

|                          | Read                                   |   |
|--------------------------|----------------------------------------|---|
| Mcu Version              | Version number of MCU                  | N |
| Arm Version              | Version number of ARM App              | N |
| Kernel Version           | Version number of ARM Kernel           | N |
| Prep CapMode             | PrepCapMode_ClearAcq. Do not<br>modify | N |
| Self CapEnable           | N/A. Do not modify                     | Ν |
| Self Cap Span Time       | N/A. Do not modify                     | N |
| Trigger Mode             | Software. Do not modify                | Υ |
| SequenceIntervalTime(ms) | Interval time for sequence acquire     | Y |
| Set Delay Time(ms)       | Set delay time                         | Y |
| Exp Window Time(ms)      | Exposure window time                   | Y |
| Acquire Dleay Time(ms)   | N/A. Do not modify                     | N |
| Integrate Time(us)       | N/A. Do not modify                     | Ν |
| Image Pkt Gap Time(us)   | N/A. Do not modify                     | Ν |
| Src Port                 | Detector port                          | Ν |
| Src IP                   | Detector IP                            | Υ |
| Src MAC                  | Detector MAC                           | Y |
| Self Clear Enable        | Self clear. Close by default           | Y |
| Self Clear Span Time(ms) | Self clear span time                   | Y |
| Hvg Prep On              | PREP electrical level setting          | Y |
| Hvg Xray Enable          | Enable electrical level setting        | Y |
| Hvg Xray On              | N/A. Do not modify                     | Ν |
| Tube Ready Time          | Tube ready time                        | Υ |
| Out mode cap trigger     | N/A. Do not modify                     | N |

# Button function description:

| Function Button  | Description                                              |
|------------------|----------------------------------------------------------|
| Reset Detector   | Reset Detector                                           |
| Read             | Read parameters                                          |
| Write            | Write parameters                                         |
| Write RAM        | Write parameters into RAM(will lost changes after reset) |
| Upgrade Firmware | Upgrade firmware                                         |
| L                | Upload detector log                                      |

### • Sensor

The mainly function in this page is to probe the temperature and humidity of the detector. Click "Read" button to get the value of the temperature or humidity.

| 0 iDetector                                                                            | – 🗆 X                              |
|----------------------------------------------------------------------------------------|------------------------------------|
| Home         Acquire         SDK         Detector         Calibrate         Local File | 2018/07/10 09:55:34<br>Venu1717X_1 |
| Parameters Sensor Images                                                               |                                    |
| Temperature 35.6 Read                                                                  |                                    |
| Humidity 42.9% Read                                                                    |                                    |
|                                                                                        |                                    |
|                                                                                        |                                    |
|                                                                                        |                                    |
|                                                                                        |                                    |
|                                                                                        |                                    |
|                                                                                        |                                    |
|                                                                                        |                                    |
|                                                                                        |                                    |
|                                                                                        |                                    |
| SN: venu1717x0123456789 State: Ready Task: No Task Message: 09:55:21 Task su           | ucceed: ReadHumidity v             |

| Sensor type | Explanation               |  |  |  |
|-------------|---------------------------|--|--|--|
| Temperature | Read detector temperature |  |  |  |
| Humidity    | Read detector humidity    |  |  |  |

# • Images

You can Query and upload Images from detector to Workstation.

| 🗾 iDe | etector       |                      |            |            |          |                        | _                |                    | ×          |
|-------|---------------|----------------------|------------|------------|----------|------------------------|------------------|--------------------|------------|
| Hom   | e Acquire     | SDK Detector         | Calibrate  | Local File |          | :                      | 2018/07/10<br>Ve | ) 09:57<br>nu1717) | :27<br>X_1 |
| Param | neters Sensor | r Images             |            |            |          |                        |                  |                    |            |
| Que   | ry Images     | Upload Images S      | top Upload |            |          |                        |                  |                    |            |
| Index | FileName      | CreateTime           | DelayTime  | ImageAttr  | Status   | ^                      | ]                |                    |            |
| 1     | 1530786249    | 2018-07-05 10:24:09  | 4238       | 0x0000001  |          |                        |                  |                    |            |
| 2     | 1530786282    | 2018-07-05 10:24:42  | 10000      | 0x0000001  |          |                        |                  |                    |            |
| 3     | 1530786312    | 2018-07-05 10:25:12  | 10000      | 0x0000001  |          |                        |                  |                    |            |
| 4     | 1530786331    | 2018-07-05 10:25:31  | 4104       | 0x0000001  |          |                        |                  |                    |            |
| 5     | 1530786352    | 2018-07-05 10:25:52  | 3230       | 0x0000001  |          |                        |                  |                    |            |
| 6     | 1530786409    | 2018-07-05 10:26:49  | 2200       | 0x0000003  |          |                        |                  |                    |            |
| 7     | 1530786522    | 2018-07-05 10:28:42  | 2200       | 0x0000001  |          |                        |                  |                    |            |
| 8     | 1530786614    | 2018-07-05 10:30:14  | 2200       | 0x0000003  |          |                        |                  |                    |            |
| 9     | 1530786676    | 2018-07-05 10:31:16  | 2200       | 0x0000003  |          |                        |                  |                    |            |
| 10    | 1530786785    | 2018-07-05 10:33:05  | 1200       | 0x0000003  |          |                        |                  |                    |            |
| 11    | 1530786827    | 2018-07-05 10:33:47  | 1200       | 0x0000003  |          |                        |                  |                    |            |
| 12    | 1530786953    | 2018-07-05 10:35:53  | 700        | 0x0000003  |          |                        |                  |                    |            |
| 13    | 1530786991    | 2018-07-05 10:36:31  | 700        | 0x0000003  |          |                        |                  |                    |            |
| 14    | 1530787600    | 2018-07-05 10:46:40  | 700        | 0x0000001  |          |                        |                  |                    |            |
| 15    | 1530787680    | 2018-07-05 10:48:00  | 700        | 0x0000001  |          |                        |                  |                    |            |
| 16    | 1530787792    | 2018-07-05 10:49:52  | 700        | 0x0000003  |          |                        |                  |                    |            |
| 17    | 1530787822    | 2018-07-05 10:50:22  | 700        | 0x0000003  |          |                        |                  |                    |            |
| 18    | 1530787905    | 2018-07-05 10:51:45  | 700        | 0x0000000  |          |                        |                  |                    |            |
| SN: V | enu1717x0123  | 3456789 State: Ready | Task: No   | Task       | Message: | 09:57:18 Task succeed: | : QueryHistoric  | allmageL           | .ist v     |

#### 4.4.5 Calibrate Page

Offset, Gain, Defect calibrate files can be generated and managed in this page.

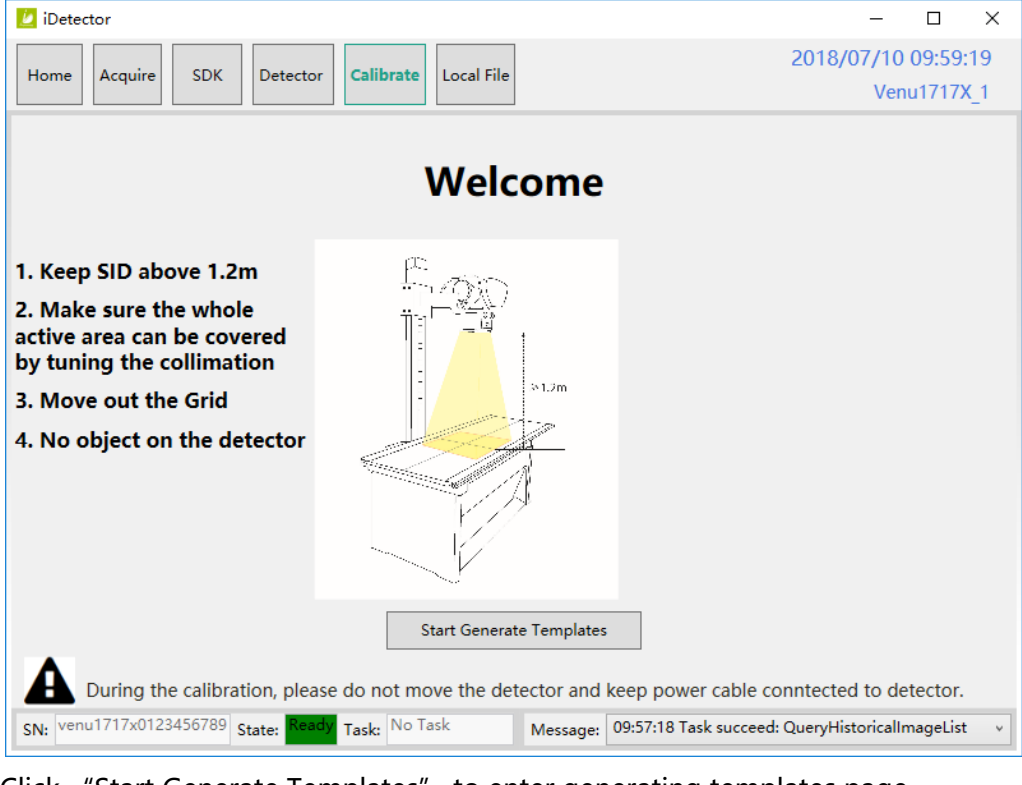

| Create Corre  | ct Template                                        | - C         | ) X     |   |
|---------------|----------------------------------------------------|-------------|---------|---|
| Mode&Files    | Subset settings                                    |             |         | - |
| Create Offset | Subset Activity Offset Gain Defect Lag             |             |         |   |
| Create Gain   | Default enable absent absent absent                |             |         |   |
| Create Defect |                                                    | Import to W | /orkdir |   |
|               |                                                    | Download t  | o FPD   |   |
|               |                                                    | Read Sta    | tus     |   |
|               |                                                    |             |         |   |
|               | Fpd template file                                  |             |         | _ |
|               | Type Index Activity Description                    |             |         |   |
|               |                                                    |             |         |   |
|               |                                                    | Upload to W | /orkdir |   |
|               |                                                    | Upload L    | .ag     |   |
|               |                                                    | Kead Sta    | itus    |   |
|               |                                                    | UpdateHWPr  | eOffset |   |
|               |                                                    |             |         | - |
|               | 10:12:06 Task succeed: HwGeneratePreOffsetTemplate |             |         | Ň |

| SubTab Description |                        |  |  |  |  |  |
|--------------------|------------------------|--|--|--|--|--|
| Mode&Files         | Manage template files  |  |  |  |  |  |
| Create Offset      | Create Offset template |  |  |  |  |  |
| Create Gain        | Create Gain template   |  |  |  |  |  |
| Create Defect      | Create Defect template |  |  |  |  |  |

| Mode&Files page   | Description                                             |
|-------------------|---------------------------------------------------------|
| Import to Workdir | Copy template file into current calibration directory.  |
| Download to FPD   | Select one item first. Then click this button to        |
|                   | download selected template file(s) into detector.       |
| UpLoad to Workdir | Select one item in Fpd template file control and select |
|                   | one item in Subset settings control. Click this button  |
|                   | to upload selected template from detector into          |
|                   | specified calibration directory.                        |
| Upload Lag        | Upload Lag into SDK current directory                   |
| Active            | Select one item in list. Click this button to activate  |
|                   | selected template.                                      |
| UpdateHWPreOffset | Force detector update Offset template(Unneeded          |
|                   | generally)                                              |
| ReadStatus        | refresh list.                                           |

# • Update hardware Pre-Offset Template File

1. Enter Acquire interface, select HWPostOffset option

2. Enter Calibrate interface, click UpdateHWPreOffset button. Waiting until status bar displayed: "Task succeed: HwGeneratePreOffsetTemplate"

| 🔃 Create Corre | ect Template                                       | -     |           | ×      |
|----------------|----------------------------------------------------|-------|-----------|--------|
| Mode&Files     | Subset settings                                    |       |           |        |
| Create Offset  | Subset Activity Offset Gain Defect Lag             |       |           |        |
| Create Gain    | Default enable absent absent absent                |       |           |        |
| Create Defect  |                                                    | Impo  | ort to Wo | rkdir  |
|                |                                                    | Dow   | nload to  | FPD    |
|                |                                                    | R     | ead Statu | IS     |
|                |                                                    |       |           |        |
|                | -Fpd template file                                 |       |           |        |
|                | Type Index Activity Description                    |       |           |        |
|                |                                                    |       |           |        |
|                |                                                    | Uplo  | ad to Wo  | orkdir |
|                |                                                    | U     | Ipload La | g      |
|                |                                                    | R     | ead Statu | ıs     |
|                |                                                    |       | Active    |        |
|                |                                                    | Updat | eHWPre0   | Offset |
|                | 10:12:06 Task succeed: HwGeneratePreOffsetTemplate |       |           | v      |

## • Generate Gain Template File

If the relative position between tube and detector changed or KV value changed, it suggest to create gain template file.

1. Enter Create Gain page

| Create Corre  | ct Template                                            |                    | -        |         | ×    |
|---------------|--------------------------------------------------------|--------------------|----------|---------|------|
| Mode&Files    |                                                        | Current use offset | type: HW | /PostOf | fset |
| Create Offset | Start Cancel Generate Download to FPD after generation |                    |          |         |      |
| Create Gain   |                                                        |                    |          |         |      |
| Create Defect | WW: 65535<br>WL: 32767                                 | Stage:             |          |         |      |
|               |                                                        | Suggested KV:      |          |         |      |
|               |                                                        | Expected Value:    |          |         |      |
|               |                                                        | PREP               |          |         |      |
|               |                                                        | Current Value:     |          |         |      |
|               |                                                        | Accept             |          |         |      |
|               |                                                        |                    |          |         |      |
|               |                                                        |                    |          |         |      |
|               |                                                        |                    |          |         |      |
|               |                                                        |                    |          |         |      |
|               |                                                        |                    |          |         |      |
|               |                                                        |                    |          |         |      |
|               |                                                        |                    |          |         | v    |

2. Click "Start" button to start process.

3. Click PREP button, acquire image. Please exposure after Acquire button enable. And click Acquire button to acquire image after exposure end. Click Accept button after acquired image. If Current Value textbox is yellow, click PREP button. Re-acquire images after adjust generator parameters. Note: In different trigger mode, the operation maybe have little difference. Please follow the UI tips.

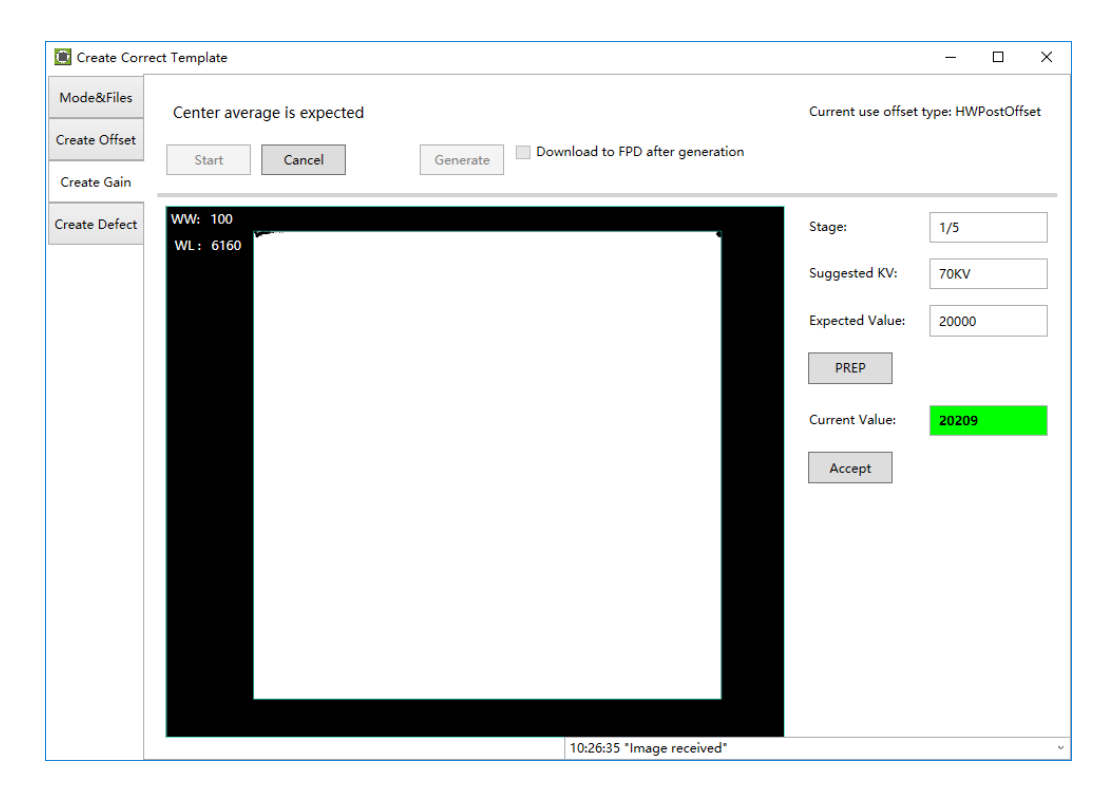

4. Create gain template need several images. You can click Generate button to generate Gain template once one image was captured. But it may lead to imperfect template quanlity.

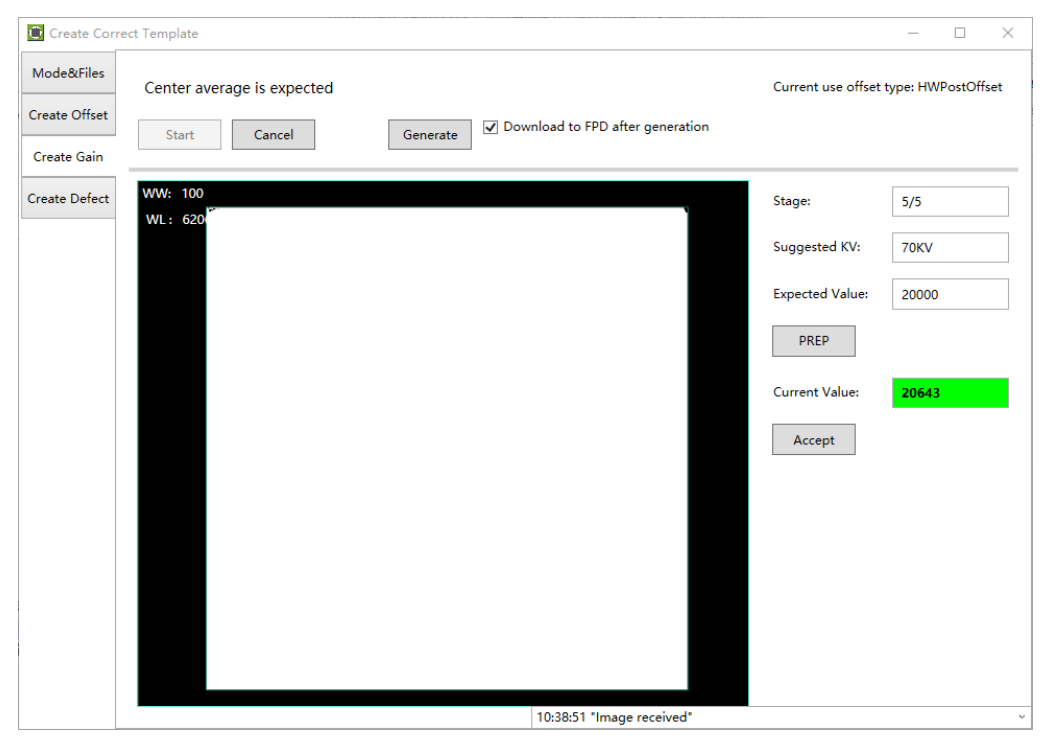

5. Download template file dialog will pop up if "Download to FPD after generation" option was checked. Click Download button to download the template into the detector.

| Create Corre  | ect Template       |                                                                                 |                    | $ \Box$ $\times$   |
|---------------|--------------------|---------------------------------------------------------------------------------|--------------------|--------------------|
| Mode&Files    | Gain MAP Generated |                                                                                 | Current use offset | type: HWPostOffset |
| Create Offset | Start Cancel       | Generate Jownload to FPD after generation                                       |                    |                    |
| Create Gain   | Current            | Connect                                                                         |                    |                    |
| Create Defect | WW: 100<br>WL: 62  | ×.                                                                              | Stage:             | 1/5                |
|               | Mode:              | Default                                                                         | Suggested KV:      | 70KV               |
|               | Download files:    | E:\072 Venu1717X\03 软件<br>\903-340-26 SMED SDK ReleasePackage 4.0.28.46         | Expected Value:    | 20000              |
|               |                    | 86\Tools\iDetector\x64\work_dir\Venu1717X<br>\Correct\Default\gain_3072x3072.gn | PREP               |                    |
|               |                    |                                                                                 | Current Value:     |                    |
|               |                    |                                                                                 | Accept             |                    |
|               | Index In FPD:      |                                                                                 |                    |                    |
|               | Description:       | 2018/7/10 10:39:55                                                              |                    |                    |
|               |                    | Download Cancel                                                                 |                    |                    |
|               |                    | Cancer                                                                          |                    |                    |
|               |                    |                                                                                 |                    |                    |
|               |                    |                                                                                 |                    |                    |
|               |                    |                                                                                 |                    |                    |
|               |                    | 10:39:55 Task succeed: FinishGe                                                 | enerationProcess   | v                  |

6. Select Mode&Files tab. Click Read Status button to check whether just downloaded gain template is enable. If not, please click Active button to enable.

| Create Correc | t Template     |          |          |       |         |      |         |      |            |          |            |            |     | -        |          | ×   |
|---------------|----------------|----------|----------|-------|---------|------|---------|------|------------|----------|------------|------------|-----|----------|----------|-----|
| Mode&Files    | -Subset settin | gs       |          |       |         |      |         |      |            |          |            |            |     |          |          |     |
| Create Offset | Subset         | Activity | Offset   | Gain  | Defect  | La   | g       | _    |            |          |            |            | ]   |          |          |     |
| Create Gain   | Default        | enable   | absent   | valid | absent  | abse | nt      |      |            |          |            |            |     |          |          |     |
| Create Defect |                |          |          |       |         |      |         |      |            |          |            |            |     | Import t | o Worko  | lir |
|               |                |          |          |       |         |      |         |      |            |          |            |            |     | Downlo   | ad to FP | D   |
|               |                |          |          |       |         |      |         |      |            |          |            |            |     | Read     | Status   |     |
|               |                |          |          |       |         |      |         |      |            |          |            |            |     |          |          |     |
|               |                |          |          |       |         |      |         |      |            |          |            |            | ]   |          |          |     |
|               | -Fpd template  | e file — |          |       |         |      |         |      |            |          |            |            |     |          |          |     |
|               | Туре           | Index    | Activity |       | Descrip | tion |         |      |            |          |            |            | 0   | uery FPE | ) file   |     |
|               | Gain           | 1        | enable   |       |         |      |         |      |            |          |            |            | s   | ucceed!  |          |     |
|               | Gain           | 2        | disable  |       |         |      |         |      |            |          |            |            |     |          |          |     |
|               | Gain           | 3        | disable  |       |         |      |         |      |            |          |            |            |     | Upload t | to Work  | dir |
|               | Gain           | 5        | disable  |       |         |      |         |      |            |          |            |            | l h |          |          | _   |
|               | Gain           | 6        | disable  |       |         |      |         |      |            |          |            |            |     | Uplo     | ad Lag   |     |
|               | Defect         | 1        | enable   |       |         |      |         |      |            |          |            |            |     | Read     | Status   |     |
|               | Defect         | 2        | disable  |       |         |      |         |      |            |          |            |            |     | ٨        | tive     |     |
|               | Defect         | 3        | disable  |       |         |      |         |      |            |          |            |            |     | A        | live     |     |
|               |                |          |          |       |         |      |         |      |            |          |            |            | l   | JpdateH  | WPreOff  | set |
|               |                |          |          |       |         | F    | 0:42:27 | Tasl | k succeed: | l: Query | /HwCaliTen | nplateList |     |          |          |     |

## • Generate Defect Template File

If there are new defect(s) or bad line(s) on image, it suggest to update defect template.

Generate defect template steps as below:

1. Enter Acquire UI. Choose HWPostOffset.

2. Enter Calibrate UI. Select Create Defect tab.

| Create Corre  | rct Template                                       | - | × |
|---------------|----------------------------------------------------|---|---|
| Mode&Files    |                                                    |   |   |
| Create Offset | Out Open Concerns Download to FPD after generation |   |   |
| Create Gain   | Statt Cancer Generate                              |   |   |
| Create Defect | WW: 65535 Stage:                                   |   |   |
|               | Suggested KV:                                      |   |   |
|               | Expected Value                                     | • |   |
|               | PREP                                               |   |   |
|               | . Current Value:                                   |   |   |
|               | Accept                                             |   |   |
|               | LoadFile                                           |   |   |
|               |                                                    |   |   |
|               | 10:42:27 Task succeed: QueryHwCaliTemplateList     |   | v |

3. Click "Start" button to start process.

4. Click PREP button, acquire image. Please exposure after Acquire button enable. And click Acquire button to acquire image after exposure end. Click

Accept button after acquired image. If Current Value textbox is yellow , click PREP button. Re-acquire images after adjust generator parameters. Note: In different trigger mode, the operation maybe have little difference. Please follow the UI tips.

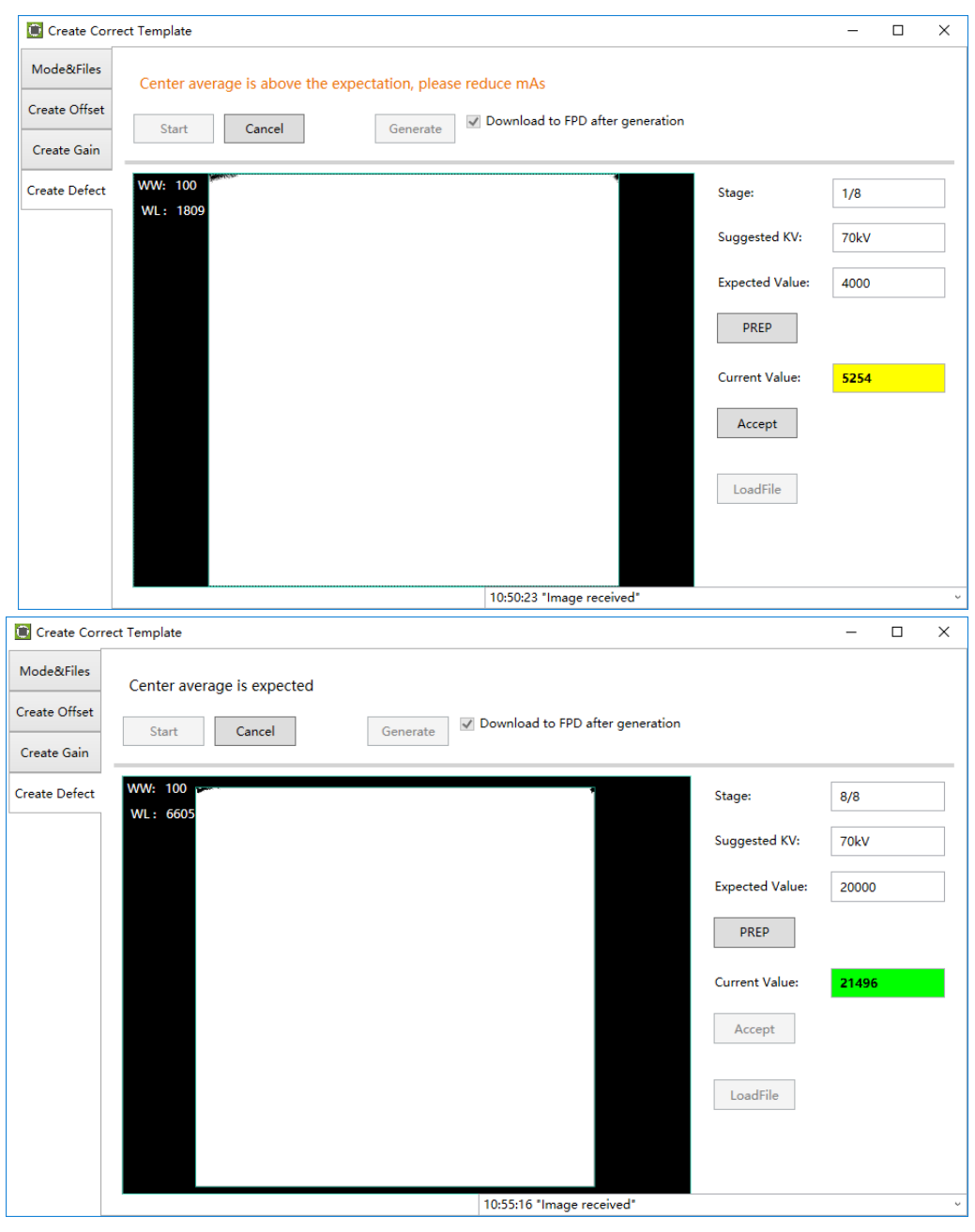

5. You can click Generate button to generate Gain template after acquired required images.

6. Download template file dialog will pop up if "Download to FPD after generation" option was checked. Click Download button to download the template into the detector.

| Create Corre  | ect Template                     |                                                                                                    |                 | -     | $\times$ |
|---------------|----------------------------------|----------------------------------------------------------------------------------------------------|-----------------|-------|----------|
| Mode&Files    | Defect MAP Generated             |                                                                                                    |                 |       |          |
| Create Offset | Start Cancel                     | Generate Jownload to FPD after generation                                                                             |                 |       |          |
| Create Gain   |                                  |                                                                                                    |                 |       |          |
| Create Defect | WW: 10 DownloadToFpdWnd<br>WL: 6 |                                                                                                    | Stage:          | 1/8   |          |
|               | Mode:                            | Default                                                                                                    | Suggested KV:   | 70kV  |          |
|               | Download files:                  | E:\072 Venu1717X\03 软件<br>\903-340-26_SMED_SDK_ReleasePackage_4.0.28<br>\486\Tool\\Detector\x64\work_dir\Venu1717X    | Expected Value: | 20000 |          |
|               |                                  | \Correct\Default\gain_3072x3072.gn                                                                                    | PREP            |       |          |
|               |                                  | E:(U2 Venu)7/17X(03 %(1<br>\903-340-26_SMED_SDK_ReleasePackage_4.0.28<br>.4686\Tools\iDetector\x64\work_dir\Venu1717X | Current Value:  |       |          |
|               | Index in FPD:                    | 1 *                                                                                                    | Accept          |       |          |
|               | Description:                     | 2018/7/10 10:39:55                                                                                                    | LoadFile        |       |          |
|               |                                  | DownLoad Cancel                                                                                                    |                 |       |          |
|               |                                  |                                                                                                    |                 |       |          |
|               |                                  | 10:57:30 Task succeed: FinishGenerat                                                                                  | ionProcess      |       | v        |

7.Select Mode&Files tab. Click Read Status button to check whether just downloaded gain template is enable. If not, please click Active button to enable.

| Create Corre  | ct Template   |          |          |       |         |       |        |           |            |            |           |        | -      |          | ×  |
|---------------|---------------|----------|----------|-------|---------|-------|--------|-----------|------------|------------|-----------|--------|--------|----------|----|
| Mode&Files    | Subset settin | igs      |          |       |         |       |        |           |            |            |           |        |        |          |    |
| Create Offset | Subset        | Activity | Offset   | Gain  | Defect  | Lag   |        |           |            |            |           |        |        |          |    |
| Create Gain   | Default       | enable   | absent   | valid | valid   | absen | t      |           |            |            |           |        |        |          |    |
| Create Defect |               |          |          |       |         |       |        |           |            |            |           | Impo   | ort to | Workdi   | r  |
|               |               |          |          |       |         |       |        |           |            |            |           | Dow    | nload  | l to FPD |    |
|               |               |          |          |       |         |       |        |           |            |            |           | R      | ead S  | tatus    |    |
|               |               |          |          |       |         |       |        |           |            |            |           |        |        |          |    |
|               |               |          |          |       |         |       |        |           |            |            |           |        |        |          |    |
|               | Fpd template  | e file   |          |       |         |       |        |           |            |            |           |        |        |          |    |
|               | Туре          | Index    | Activity |       | Descrip | tion  |        |           |            |            |           | Query  | FPD f  | file     |    |
|               | Gain          | 1        | enable   |       |         |       |        |           |            |            |           | succee | d!     |          |    |
|               | Gain          | 2        | disable  |       |         |       |        |           |            |            |           |        |        |          |    |
|               | Gain          | 3        | disable  |       |         |       |        |           |            |            |           | Uplo   | ad to  | Workdi   | ir |
|               | Gain          | 5        | disable  |       |         |       |        |           |            |            |           |        |        |          |    |
|               | Gain          | 6        | disable  |       |         |       |        |           |            |            |           | L L    | pload  | d Lag    |    |
|               | Defect        | 1        | enable   |       |         |       |        |           |            |            |           | R      | ead S  | tatus    |    |
|               | Defect        | 2        | disable  |       |         |       |        |           |            |            |           |        | ۸ti    |          |    |
|               | Defect        | 3        | disable  |       |         |       |        |           |            |            |           |        | Acti   | ve       |    |
|               |               |          |          |       |         |       |        |           |            |            |           | Upda   | eHW    | PreOffs  | et |
|               |               |          |          |       |         | 10    | :58:57 | Task succ | eed: Query | /HwCaliTem | olateList |        |        |          | v  |

#### 4.4.6 Local Page

In this page user can open the image files saved in local, the file formate can be raw, tiff, dft. When the software is disconnected to detector, the file still can be opened.

Click "Load File", there will be an open file wizard. Select file and click open or double click the file. The tiff file will be opened directly. For the raw file or dft file there will be a dialog to select image size. Select correct size to open image files. If the file is not correct user will get an error message. Venu1717X image size: 3072\*3072

| Home                              | Acquire                                                                                                    | SDK                                                                                 | Detector | Calibrate | Local File                                    |                                    | i  | 2018/07/06 17:09:59 |
|-----------------------------------|----------------------------------------------------------------------------------------------------|-------------------------------------------------------------------------------------|----------|-----------|-----------------------------------------------|------------------------------------|----|---------------------|
| Operation<br>Load File<br>Save As | Image Provide a constraint of the second second sec | operties<br>4340<br>5982<br>102<br>566<br>5617<br>3072<br>3072<br>0<br>] No<br>] No |          |           | RawFileSizeS<br>Image Width:<br>Image Height: | SetWnd –<br>3072<br>3072<br>Cancel | ок |                     |

This page provides ROI tool, which can see the AVG, SNR, and other properties of the choosen image area by right mouse button.

This page provides WW/WL tool as Acquire page . Click this button to auto adjust WW/WL based on selected area by right button of mouse.

| Image         |                                                            |
|---------------|------------------------------------------------------------|
| Properties&   | Description                                                |
| Image Process |                                                            |
| WW            | window width                                               |
| WL            | window level                                               |
| PosX          | X coordinates of the current cursor at the point           |
| PosY          | Y coordinates of the current cursor at the point           |
| Value         | Value of the current cursor at the point                   |
| Width         | Image width                                                |
| Height        | Image height                                               |
| C             | Rotate the image clockwise, 90 degrees every time.         |
|               | Rotate the image anticlockwise, 90 degrees every time.     |
| Mirror        | Open or close mirror                                       |
| ROI           | ROI tool, to view the image of the AVG, SV, SNR and other  |
|               | parameters. Press "ctrl" key, can create several ROI area. |
| WW/WL         | Auto adjust WW/WL based on selected area by right          |
|               | button of mouse.                                           |

# 4.5 List of the HAZARDOUS SITUATIONS resulting from a failure of the IT-NETWORK

- a) The operating system is not compatibility;
- b) Change or update the software failed;
- c) The compatibility of the interface;
- d) The data transfer protocol error;
- e) The inconsistent of interface or format leads to data distortion;
- f) The data output failed;

# 5. Operation Instructions for Image Acquisition

| Steps for acquiring image | 50                                                                                                  |
|---------------------------|----------------------------------------------------------------------------------------------------|
| Software Mode             | 50                                                                                                  |
| Prep Mode                 | 52                                                                                                  |
| FreeSync Mode             | 54                                                                                                  |
| Inner Mode                | 55                                                                                                  |
| After use                 | 57                                                                                                  |
|                           | Steps for acquiring image<br>Software Mode<br>Prep Mode<br>FreeSync Mode<br>Inner Mode<br>After use |

Venu1717X provides SDK for users to integrate detector into their DR system. Additionally, it also provides an application for demonstration, i.e. IDetector. User can use IDetector to control detector without DR system. Reference: 903-341-13\_SDK\_ProgrammingGuide\_EN\_A3.pdf

903-341-14 iDetector UserManual EN A3.pdf

# 5.1 Steps for acquiring image

- Make sure the hardware is connected correctly and then power on. Once powered off, please wait at least 60s before power on again
- Wait until initialization is complete
- Connect the software
- choose the synchronization mode
- Generate HWPreOffset, Gain and Defect template after the detector reaches thermal equilibrium
- Acquire images in the selected mode

To Acquire X-ray image is the main operation of Venu717X. Most importantly, detector should build synchronization with X-ray generator.Venu1717X has four synchronization modes to acquire X-ray image, which is Software Mode, Prep Mode, FreeSync Mode and Inner Mode.

# 5.2 Software Mode

# 5.2.1 Block Diagram

Software mode is the basic way to acquire X-ray image. Please see figure below for general feature. Workstation is a host PC device installed with iDetector and SDK. FPD is the Flat Panel Detector and HVG is the High Voltage Generator. In this mode, Workstation does not have to control X-ray generator. Users would decide when to shoot X-ray.

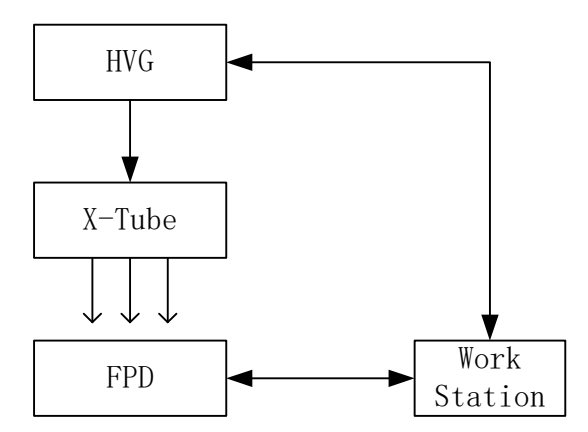

#### 5.2.2 Work Flow

选择 HWPostOffset、HWGain、HWDefect。

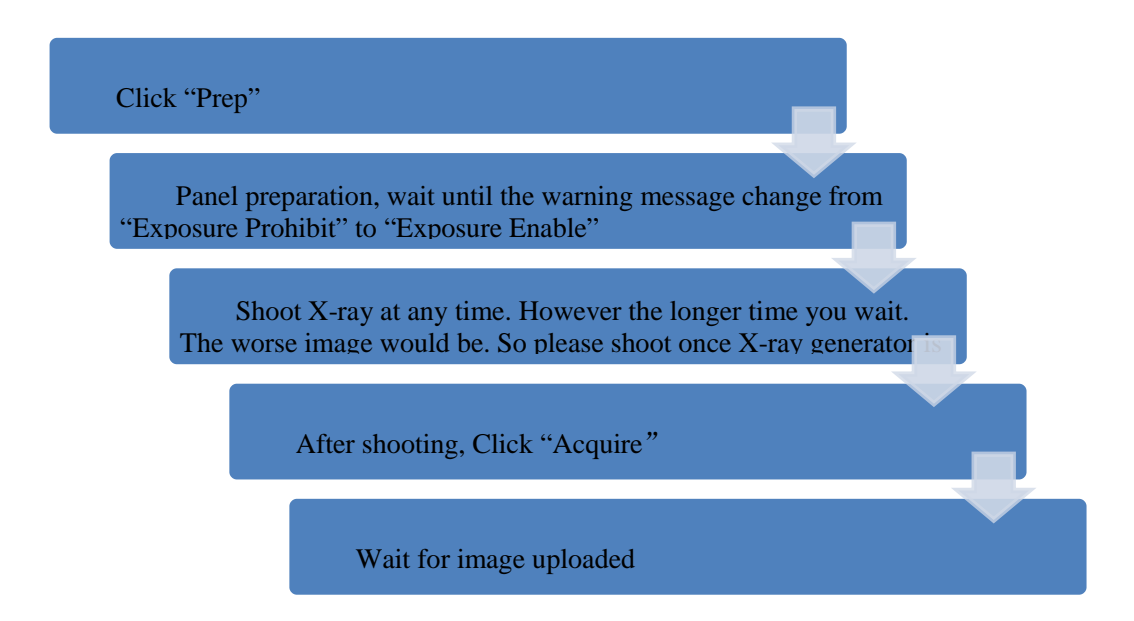

#### 5.2.3 Timing Setting

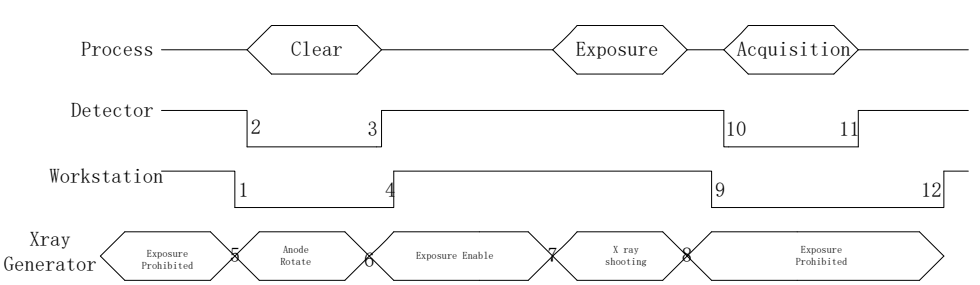

- 1. Workstation receives "prep" request, send command "Clear" to panel.
- 2. Panel receives "clear" from workstation, start detector internal clear cycle. At the same time, detector would tell workstation "Exposure Prohibited".
- Detector finished " Clear" action and send a message reminding "Exposure Enable"
- 4. Workstation shows "Exposure Enable" on the IDetector' s message bar to tell user shoot X-ray now.
- 5. User triggers X-ray generator to initialize and do anode rotation to prepare for X-ray shooting.
- 6. X-ray generator finishes preparation for X-ray shooting and reminds user to shoot.
- 7. X-ray generator starts releasing X-ray
- 8. X-ray generator finishes X-ray shooting.
- 9. Workstation receives "Acquire" request, send command "Data Acquisition" to panel.

- 10. Panel receives "Data Acquisition" from workstation, start data acquisition operation.
- 11. Panel completes image acquisition and begins to send data to workstation.
- 12. Workstation receives all image data from panel.

If Hardware Pre-offset and Hardware calibration is selected, image is the final image.

If Hardware Post offset and Hardware calibration is selected, image got would be preview image (2x2 binning). After step12, panel would do another dark image acquisition. With both light image and dark image, panel completes all the correction and calibration process. Finally, panel uploads processed image to workstation.

# 5.3 Prep Mode

### 5.3.1 Block Diagram

Prep Mode is one kinds of outer synchronization mode with generator. At this mode, generator only output one x-ray preparing signal to detector, then detector can synchronous the x-ray enable signal with generator and acquisition the image. What' s more, the Prep signal valid level can be set high or low level to applied more requirements of generator interface.

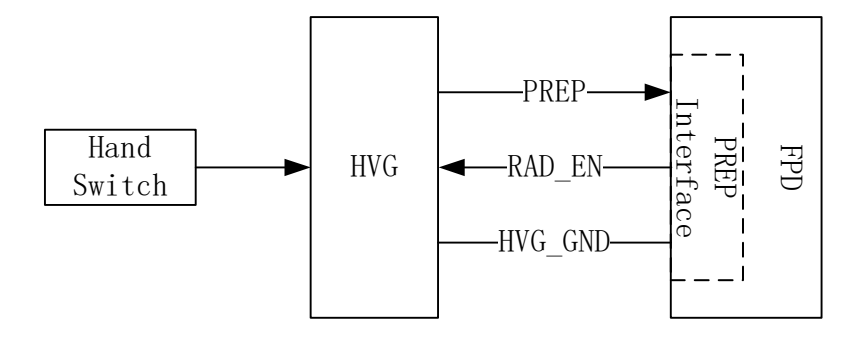

5.3.2 Work Flow

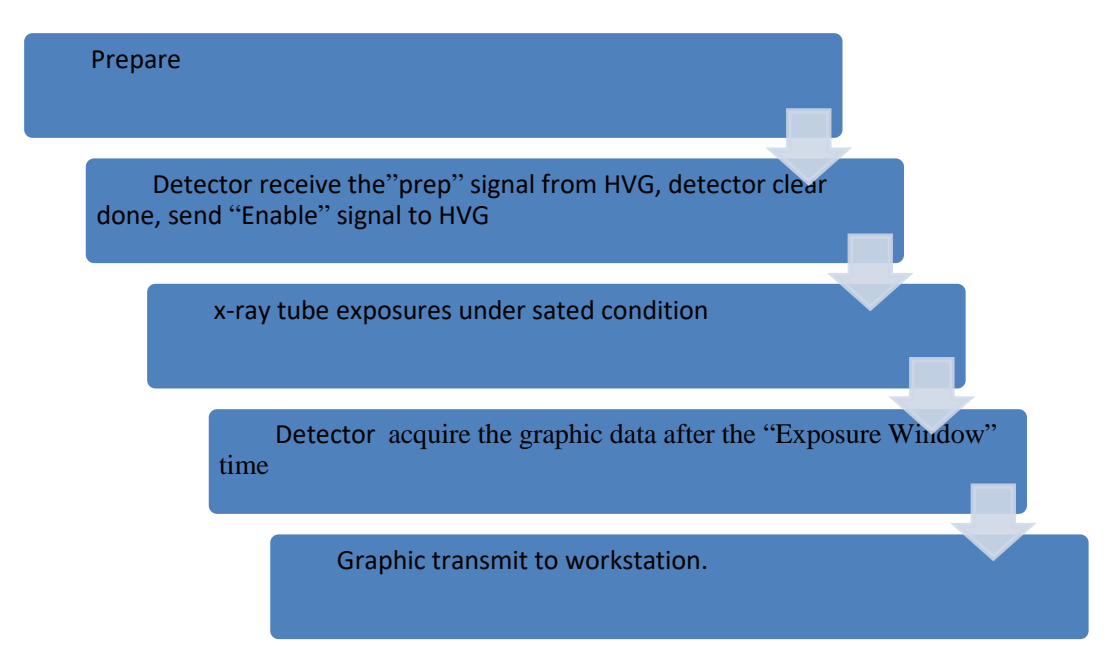

#### 5.3.3 Timing Setting

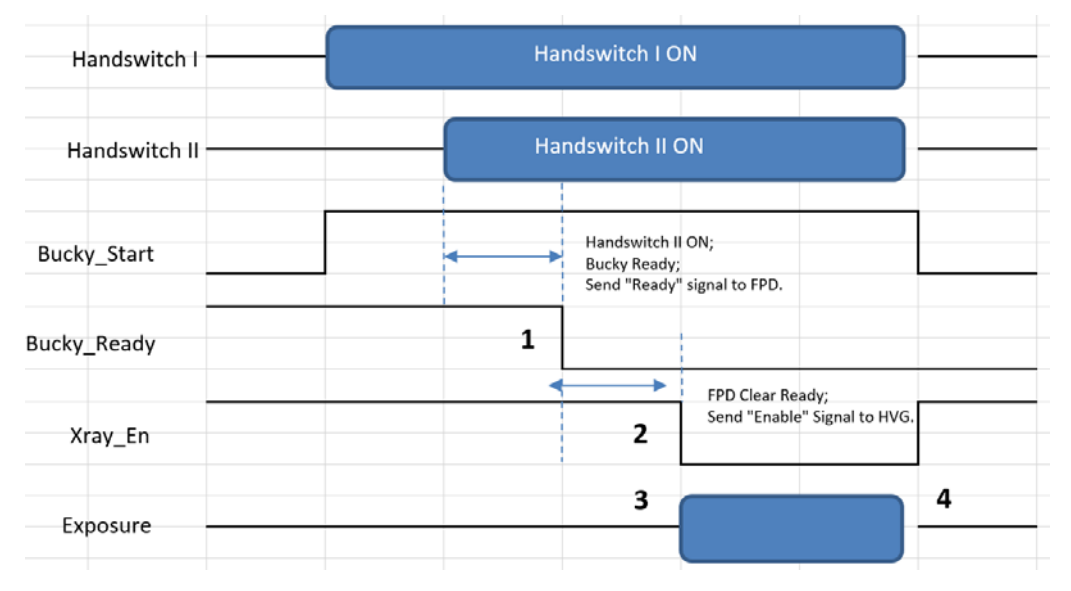

1. DR system triggers the Bucky\_Start/ Prep signal to detector. Then detector can do preparing process for exposure, meanwhile detector should output the exposure inhibit signal.

- 2. When detector preparing done and in ready status, it send "Enable " signal to system. And the x-ray window will open for exposure.
- 3. System exposure done.

4. After x-ray window finished, detector can acquire the light image and transmit to PC.

## 5.4 FreeSync Mode

#### 5.4.1 Block Diagram

Workstation is a host PC device installed with iDetector and SDK. In this mode, user doesn' t interact with Workstation. After shooting, images would be shown on screen immediately.

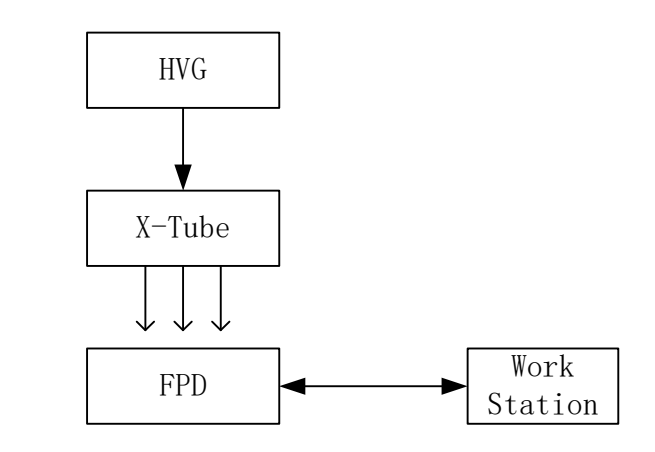

#### 5.4.2 Work Flow

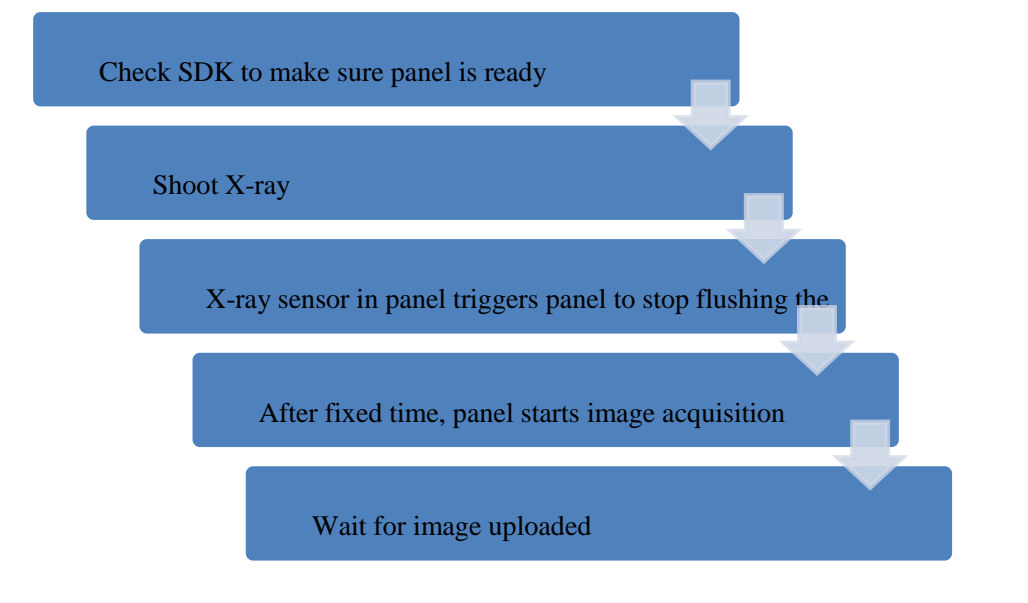

#### 5.4.3 Timing Setting

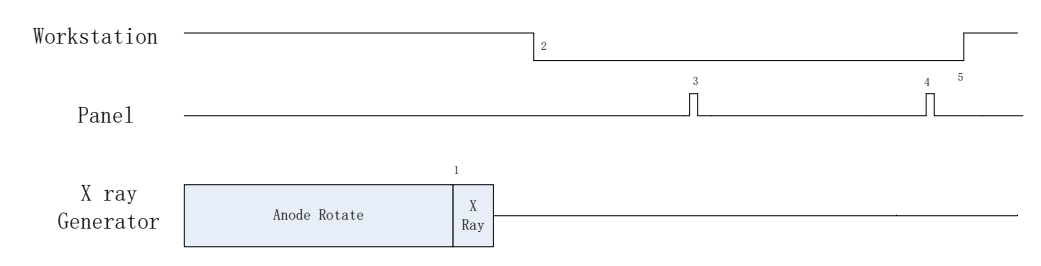

1. X-ray generator is ready for X-ray shooting and begins to release X-ray.

2. Workstation receives "Exposure Prohibited" from Panel.

3. Panel starts uploading preview image to Workstation. If hardware offset is selected, panel would do offset first, and then upload preview image (2X2 binning).

4. Panel starts uploading Post-dark image to Workstation. If hardware offset is chosen, panel would do correction and calibration first, then upload processed image to Workstation.

5. Workstation receives "Exposure Enable" from Panel.

#### 5.5 Inner Mode

#### 5.5.1 Block Diagram

Workstation is a host PC device installed with iDetector and SDK. In this mode, workstation does not control X-ray generator. Users would decide when to shoot X-ray.

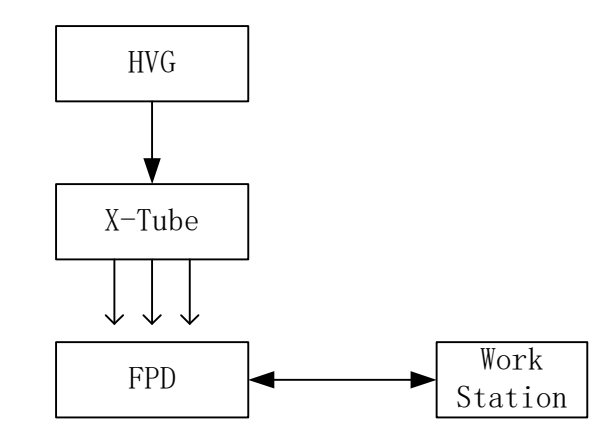

#### 5.5.2 Work Flow

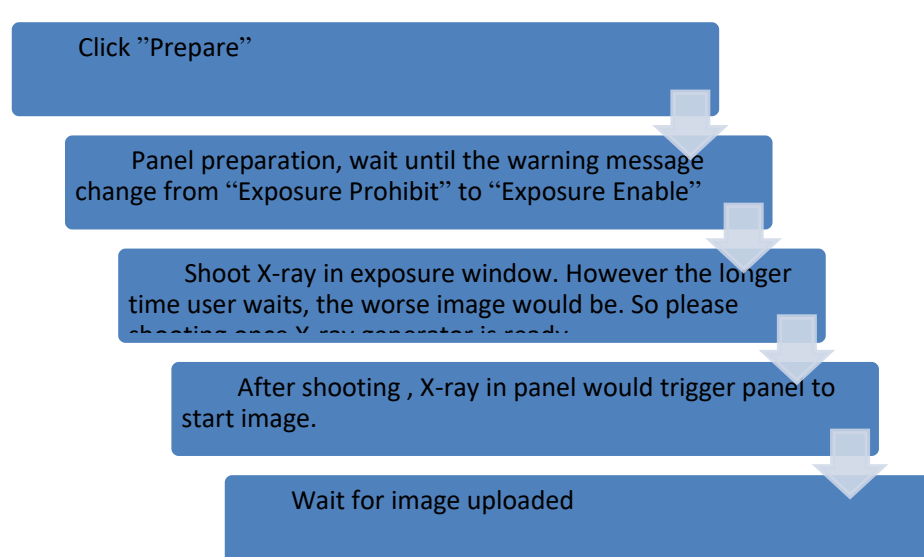

#### 5.5.3 Timing Setting

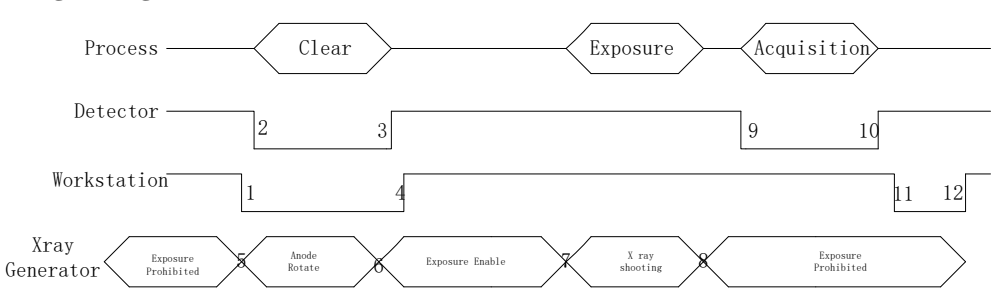

Workstation receives "prep" request and sends "Clear" to panels.
 Panel receives "clear" from Workstation, start clear operation. Meanwhile, panel would send "Exposure Prohibited" to Workstation.

3. Panel finishes "Clear" operation and send "Exposure Enable" to Workstation.

4. Workstation shows "Exposure Enable" on the IDetector' s message bar to tell user shoot X-ray.

5. User triggers X-ray generator to initialize and do anode rotation to prepare for X-ray shooting

6. X-ray generator finishes preparation and reminds users.

7. X-ray generator begins releasing X-ray

8. X-ray generator finishes X-ray shooting.

9. X-ray sensor in panel triggers panel to start image acquisition operation.

- 10. Panel completes image acquisition and begins to send data to Workstation.
- 11. Workstation starts receiving image data from panel.

12. Workstation receives all image data from panel.

If Hardware Pre-offset and Hardware calibration is selected, image got is the final image.

If Hardware Post offset and Hardware calibration is selected, image got from detector would be preview image (2x2 binning). After step12, Detector would do another dark image acquisition. With both light image and dark image, detector completes all the correction process. Finally, detector uploads corrected image and workstation shows on screen.

#### 5.5.4 Abnormal Action

Action1: after Step4, if user wants to cancel this exposure cycle, IDetector provides an "Abort Exp" function to close exposure windows. However, IDetector allows user to click "Abort Exp" until Workstation receives first image.

Action2: after Step4, if user does not shoot X-ray in exposure windows, panel would close exposure windows automatically and send a message to workstation that waiting for X-ray shooting is overtime. Meanwhile, panel would also start image acquisition. After image acquisition, panel sends image to workstation.

# 5.6 After use

- 1. Disconnect the software
- 2. Power off
- 3. Keep it clean
- 4. Store under specified conditions

# 6. Regulatory Information

| 6.1 | Medical equipment safety standards             | 59 |
|-----|------------------------------------------------|----|
| 6.2 | Guidance and manufacture's declaration for EMC | 60 |
| 6.3 | Product Label                                  | 63 |

# 6.1 Medical equipment safety standards

# Medical equipment classification

| Type of protection       | Class I Equipment, using medical approved power |  |
|--------------------------|-------------------------------------------------|--|
| against electrical shock | supply                                          |  |
| Degree of protection     | B-Type applied part                             |  |
| against electrical shock |                                                 |  |
| Degree of protection     | IPX1 for detector main unit                     |  |
| against ingress of water |                                                 |  |
| Mode of operation        | Continuous operation                            |  |
| Flammable anesthetics    | Not suitable for use in the presence of a       |  |
|                          | flammable anesthetic mixture with air or with   |  |
|                          | oxygen or nitrous oxide                         |  |
|                          | Not suitable for use in the oxygen rich         |  |
|                          | environment                                     |  |
|                          |                                                 |  |

Note: The product safety standards that apply to Venu1717X which includes

the main units: detector

# References harmonized standards under Directive 93/42/EEC

| MDD (93/42/EEC)                                | Medical Device Directive                                                                 |
|------------------------------------------------|------------------------------------------------------------------------------------------|
| EN ISO 13485:2012/EN<br>ISO 13485:2012/AC:2012 | Medical devices Quality management systems<br>Requirements for regulatory purposes       |
| EN ISO14971: 2012                              | Medical device – Application of risk management to medical devices                       |
| IEC 60601-1:2005+                              |                                                                                          |
| Amendment 1:2012/EN                            | Medical electrical equipment Part 1: General                                             |
| 60601-1:2006+                                  | requirements for basic safety and essential                                              |
| Amendment 1:2013                               |                                                                                          |
| ANSI ES60601-<br>1:2005+A1:2012                | Medical electrical equipment Part 1: General requirements for basic safety and essential |

|                                                                   | performance                                                                                                    |
|-------------------------------------------------------------------|----------------------------------------------------------------------------------------------------|
| IEC 60601-1-<br>2:2014/EN60601-1-<br>2:2015                       | Medical electrical equipment - Part 1-2: General<br>requirements for basic safety and essential<br>performance - Collateral Standard: Electromagnetic<br>disturbances - Requirements and tests |
| IEC 60601-2-<br>54:2009+A1:2015/EN<br>60601-2-<br>54:2009+A1:2015 | Medical electrical equipment Part 2-54:<br>Particular requirements for the basic safety and<br>essential performance of X-ray equipment for<br>radiography and radioscopy                      |
| EN 62220-1:2004                                                   | Medical electrical equipment - Characteristics of<br>digital X-ray imaging devices - Part 1:<br>Determination of the detective quantum efficiency                                              |
| EN 62304:2006/AC:2008                                             | Medical device software - Software life-cycle processes                                                                                                    |
| EN 62366:2008                                                     | Medical devices - Application of usability engineering to medical devices                                                                                                    |

# 6.2 Guidance and manufacture's declaration for EMC

The compliance for each EMISSIONS and IMMUNITY standard or test specified by IEC60601-1-2 standard

EMI Compliance Table

| -  |     |     |
|----|-----|-----|
| Εm | ISS | ion |
|    |     |     |

| Phenomenon               | Compliance                       | Electromagnetic         |  |
|--------------------------|----------------------------------|-------------------------|--|
|                          | environment                      |                         |  |
| PE omissions             | CISPR 11                         | Professional healthcare |  |
| RF emissions             | Group 1, Class B                 | facility environment    |  |
| Harmonic distortion      | IEC 61000-3-2                    | Professional healthcare |  |
|                          | Class A                          | facility environment    |  |
| Voltage fluctuations and | IEC 61000-3-3                    | Professional healthcare |  |
| flicker                  | flicker Compliance facility envi |                         |  |

EMS Compliance Table Enclosure Port

|                          | Pasic FMC     | Immunity test levels        |  |
|--------------------------|---------------|-----------------------------|--|
| Phenomenon               |               | Professional healthcare     |  |
|                          | standard      | facility environment        |  |
| Electrostatic            |               | ±8 kV contact               |  |
| Discharge                | IEC 61000-4-2 | ±2kV, ±4kV, ±8kV, ±15kV air |  |
|                          |               | 3V/m                        |  |
| Radiated RF EM field     | IEC 61000-4-3 | 80MHz-2.7GHz                |  |
|                          |               | 80% AM at 1kHz              |  |
| Proximity fields from RF |               |                             |  |
| wireless communications  | IEC 61000-4-3 | Refer to table 3            |  |
| equipment                |               |                             |  |
| Rated power frequency    |               | 30A/m                       |  |
| magnetic fields          | 150 01000-4-8 | 50Hz or 60Hz                |  |

# Proximity fields from RF wireless communications equipment

| Test frequency | Pand                             | Immunity test levels      |  |
|----------------|----------------------------------|---------------------------|--|
|                | Professional healthcare facility |                           |  |
|                | (17112)                          | environment               |  |
| 205            | 200 200                          | Pulse modulation 18Hz,    |  |
| 202            | 500-590                          | 27V/m                     |  |
| 450            | 420-470                          | FM, ±5kHz deviation, 1kHz |  |
| 450            | 430-470                          | sine, 28V/m               |  |
| 710            |                                  | Dulso modulation 2174z    |  |
| 745            | 704-787                          |                           |  |
| 780            |                                  | 97/11                     |  |
| 810            | 800-960                          | Dulco modulation 1911     |  |
| 870            |                                  |                           |  |
| 930            |                                  | 200/111                   |  |
| 1720           |                                  |                           |  |
| 1845           | 1700-1990                        | Pulse modulation 21/Hz,   |  |
| 1970           |                                  | 28V/m                     |  |
| 2450           | 2400 2570                        | Pulse modulation 217Hz,   |  |
| 2450           | 2400-2570                        | 28V/m                     |  |
| 5240           |                                  | Dulse medulation 21711-   |  |
| 5500           | 5100-5800                        | Puise modulation 21/HZ,   |  |
| 5785           | ]                                | 97/11                     |  |

# Input a.c. power Port

| Phenomenon Basic EMC Immunity test levels | s |
|-------------------------------------------|---|
|-------------------------------------------|---|

|                        | standard       | Professional healthcare              |  |
|------------------------|----------------|--------------------------------------|--|
|                        |                | facility environment                 |  |
| Electrical fast        |                | ±2 kV                                |  |
| transients/burst       | IEC 61000-4-4  | 100kHz repetition frequency          |  |
| Surges                 | IFC 61000-4-5  | +0.5 kV +1 kV                        |  |
| Line-to-line           |                | ±0.5 KV, ±1 KV                       |  |
| Surges                 | IEC 61000-4-5  | +05 kV +1 kV +2 kV                   |  |
| Line-to-ground         | ILC 01000-4-5  | $\pm 0.5$ KV, $\pm 1$ KV, $\pm 2$ KV |  |
|                        |                | 3V, 0.15MHz-80MHz                    |  |
| Conducted disturbances | IEC 61000-4-6  | 6V in ISM bands between              |  |
| induced by RF fields   |                | 0.15MHz and 80MHz                    |  |
|                        |                | 80%AM at 1kHz                        |  |
|                        |                | 0% UT; 0.5 cycle                     |  |
|                        |                | At 0°, 45°, 90°, 135°, 180°,         |  |
|                        |                | 225°, 270° and 315°                  |  |
| Voltage dips           | IEC 61000-4-11 | 0% UT; 1 cycle                       |  |
|                        |                | and                                  |  |
|                        |                | 70% UT; 25/30 cycles                 |  |
|                        |                | Single phase: at 0°                  |  |
| Voltage interruptions  | IEC 61000-4-11 | 0% UT; 250/300 cycles                |  |

### • Cables information below is provided for EMC reference.

| Cable          | Recommended<br>cable length | Shielded or<br>Unshielded | Number | Cable<br>classification |
|----------------|-----------------------------|---------------------------|--------|-------------------------|
| AC Power Cable | 1.8m                        | Unshielded                | 1 pcs  | AC Power                |
| Ethernet Cable | 15m                         | Shielded                  | 1 pcs  | Signal                  |
| HVG Cable      | 15m                         | Shielded                  | 1 pcs  | Signal                  |

Important information regarding Electro Magnetic Compatibility (EMC)
 VENU1717X require special precautions regarding EMC and needs to be
 installed only by iRay or authorized personnel and put into service according to
 EMC information provided in the user manual. VENU1717X in use may be
 susceptible to electromagnetic interference from portable and mobile RF
 communications such as mobile (cellular) telephones. Electromagnetic
 interference may result in incorrect operation of the system and create a
 potentially unsafe situation.

VENU1717X conforms to this EN60601-1-2:2014 standard for both immunity and emissions.

Nevertheless, special precautions need to be observed:

The use of accessories, transmitters and cables other than those specified by this User Manual, with the exception of accessories and cables sold by iRay of VENU1717X as replacement parts for internal components, may result in increased EMISSIONS or decreased IMMUNITY of VENU1717X. VENU1717X should not be used adjacent to or stacked with other equipment.

## 6.3 Product Label

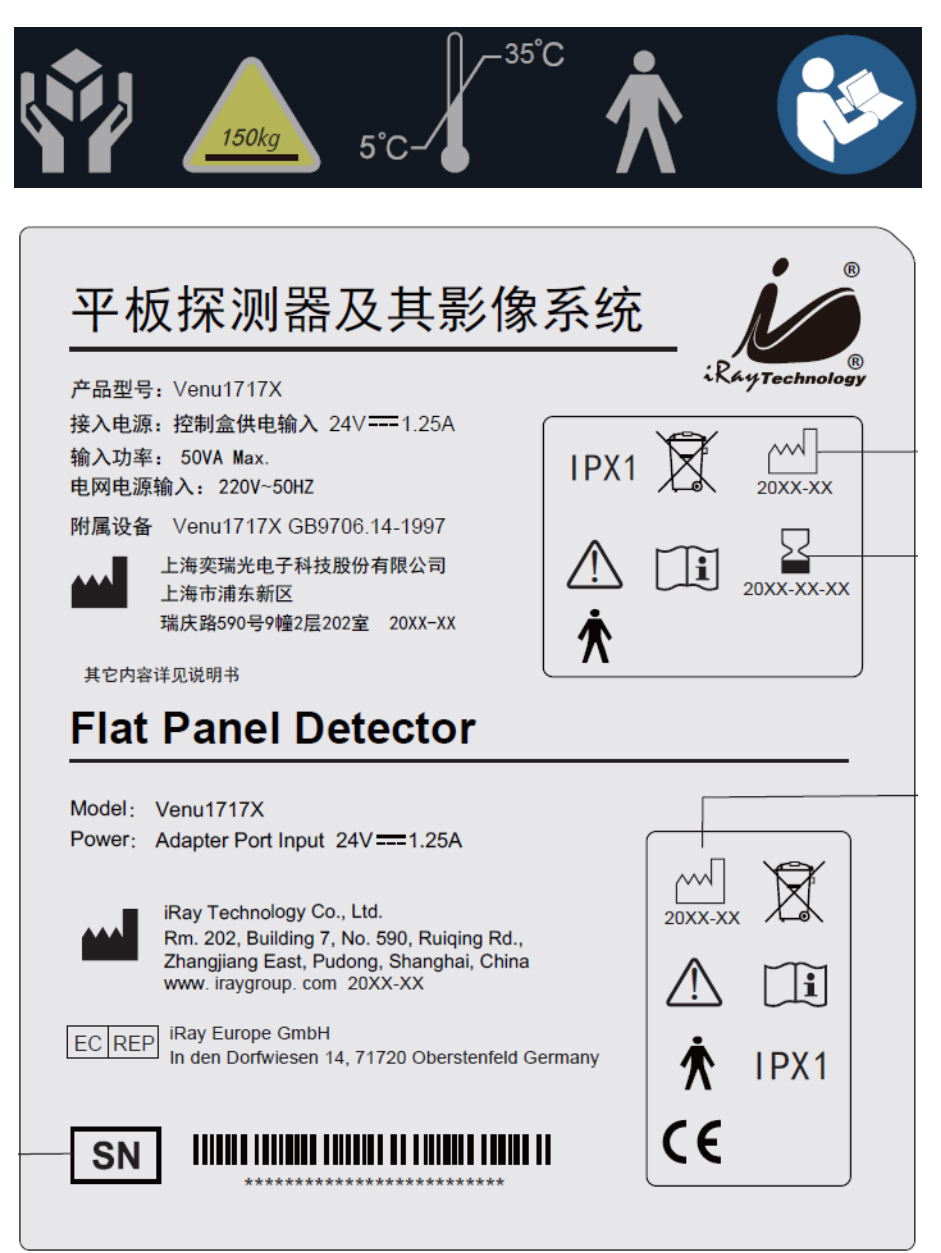

# 7. Service Information

| 7.1 | Product lifetime                   | 66 |
|-----|------------------------------------|----|
| 7.2 | Regular inspection and Maintenance | 66 |
| 7.3 | Repair                             | 66 |

# 7.1 Product lifetime

The estimated product lifetime is up to 6 years under appropriate regular inspection and maintenance.

# 7.2 Regular inspection and Maintenance

In order to ensure the safety of patients, operating person and third parties, and to maintain the performance and reliability of the equipment, be sure to perform regular inspection at least once a year. If necessary, clean up the equipment, make adjustments, or replace consumables such as fuses, detector cable, etc. There may be cases where overhaul is recommended depending on conditions. Contact iRay service office or local iRay dealer for regular inspection or maintenance.

# 7.3 Repair

If a problem cannot be solved even taking the measures indicated in troubleshooting, contact your sales representative or local iRay dealer for repairs. Please refer to the name label and provide the following information: Product Name:

Series Number:

Description of Problem: as clearly as possible.

# 8. Appendix

| Appendix A Information of Manufactures                          | 68 |
|-----------------------------------------------------------------|----|
| Appendix B Information of Europe Representative                 | 69 |
| Appendix C the compatible interface circuit of the Enable_Out_P | 70 |

# Appendix A Information of Manufactures

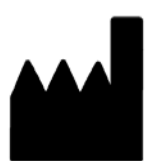

| COMPANY    | iRay Technology Co., Ltd.                  |
|------------|--------------------------------------------|
| ADDRESS:   | Rm. 202, Building 7, No. 590, Ruiqing Rd., |
|            | Zhangjiang East, Pudong                    |
| ZIP CODE:  | 201201                                     |
| TELEPHON   | <b>E:</b> +86 021-50720560                 |
| FAX:       | +86 021-50720561                           |
| HOMEPAG    | E: WWW.IRAYGROUP.COM                       |
| SERVICE:   | SERVICE DEPARTMENT OF IRAY                 |
| SERVICE TE | <b>L</b> +86 021-50720560                  |
| MARKET T   | EL +86 021-50720560                        |
## Appendix B Information of Europe Representative

EC REP

| COMPANY:          | iRay Europe GmbH                         |
|-------------------|------------------------------------------|
| ADDRESS:          | IN DEN DORFWIESEN 14, 71720 OBERSTENFELD |
|                   | GERMANY                                  |
| ZIP CODE:         | /                                        |
| <b>TELEPHONE:</b> | +49-7062-977 88 00                       |
| FAX:              | +49-7062-976 0571                        |
| HOMEPAGE:         | WWW.IRAYGROUP.COM                        |
| EMAIL:            | S.FENG@IRAYGROUP.COM                     |

## Appendix C the compatible interface circuit of the Enable\_Out\_P

A. Recommended Interface Circuit of the HVG

The forward direction of the optocoupler at the end of the HVG is not pulled up. The recommended interface circuit and connection mode are shown in the following figure.

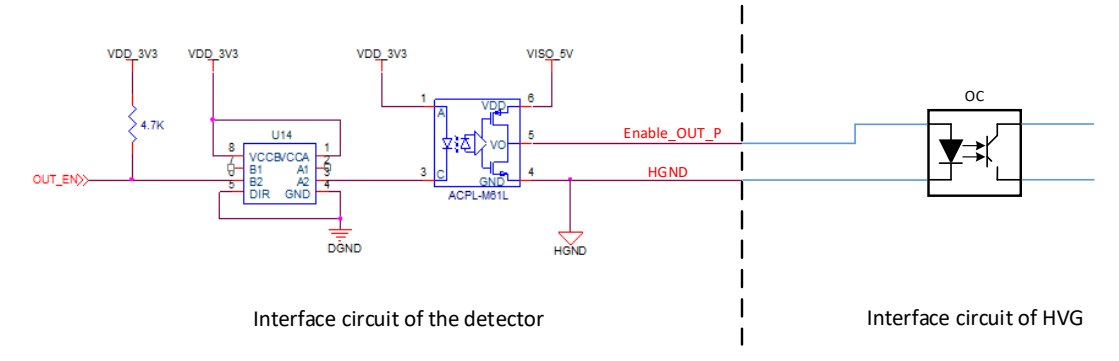

B. Compatible Interface Circuit of the HVG

In addition to the above-mentioned recommended interface circuit, it is also compatible with the following two interface circuits and connection modes.

1) The forward direction of the optocoupler at the end of the HVG has a pull-up termination.

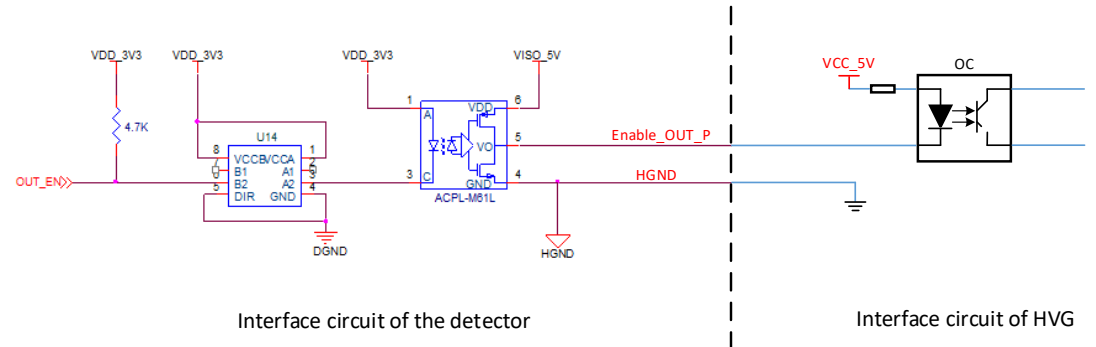

## 2) Operational amplifier termination mode of HVG

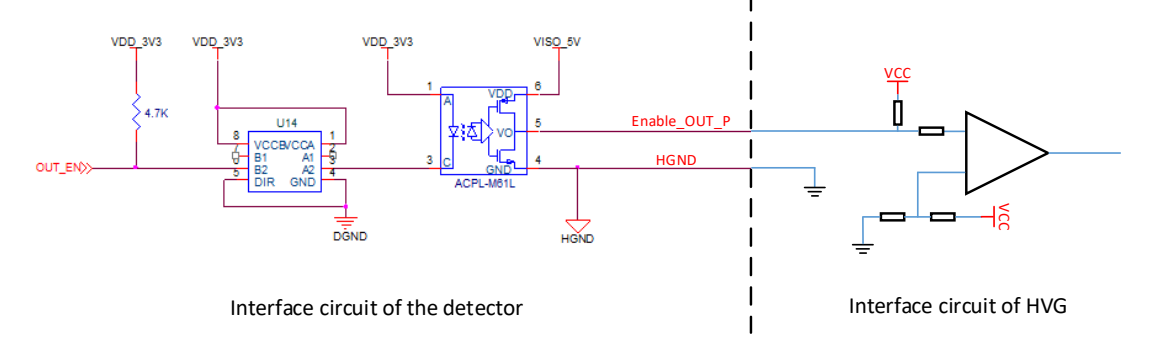

Note: VCC at HVG must be less than or equal to 10V.

3) Other HVG interface circuits not involved must be confirmed by the company's technical support personnel before connected.